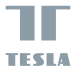

Tesla Smart Thermostatic Valve Style

User Manual

#### **Table of Contents**

| 1. Overview                         | 3  |
|-------------------------------------|----|
| 2. Features                         | 3  |
| 3. Device Description               | 4  |
| 4. Installation Instructions        | 5  |
| 4.1 Battery Insertion               | 5  |
| 4.2 Start to Use                    | 6  |
| 4.3 Automatic Detection             | 8  |
| 4.4 Valve Information               | 8  |
| 5. Instructions for Use             | 9  |
| 5.1 Manual Mode Setting             | 9  |
| 5.2 Manual Temperature Setting      | 9  |
| 5.3 Manual Child Lock Setting       | 10 |
| 6. Preparation for Use              | 11 |
| 6.1 Installation of Tesla Smart App | 11 |
| 6.2 Gateway Setup                   | 11 |
| 6.3 Thermostatic Valve Setup        | 11 |
| 7. App Settings                     | 12 |
| 7.1 Mode Selection                  | 12 |
| 7.2 Temperature Setting             | 12 |
| 7.3 Child Lock Setting              | 12 |
| 7.4 Open Window Detection Setting   | 13 |
| 7.5 Valve Detection Setting         | 14 |
| 7.6 Automatic Mode Setting          | 14 |
| 8. Technical Specifications         | 15 |

#### 1. Overview

The thermostatic valve, using dry battery power supply, without wiring, is easy to install, serves to regulate the temperature of the hot water radiator, ensuring a comfortable temperature, reducing energy consumption and thus saving heating costs. This product features a built-in low power ZigBee wireless communication module and LCD display. The thermostatic valve can be used on its own or the device can be connected to the Tesla Smart app to create a smart thermostat.

Once the thermostatic valve is connected to the Tesla Smart app, the app can be used to select the mode, control the temperature, set the schedule and timer, activate/deactivate the child lock, and set the open window detection feature. Any changes made to the device, such as manual temperature settings, will be synchronised with the app.

#### 2. Features

• 3 modes Automatic mode, Manual mode, Anti-freezing mode.

- Temperature range setting for Automatic and Manual mode is 5~30 °C and for Anti-freezing Mode 5~15°C.
- Easy to read LCD display.
- Battery life depends on the network connection. In case of active network connection, the battery life is 1~2 years and 2~3 years in case of standalone use.

 ZigBee wireless communication protocol safe, reliable and practical.

Easy connection to Tesla Smart system.

#### 3. Device Description

1) LCD display screen 2) Knob / Press: Setting mode / Rotate: Adjusting 3) Interface nut

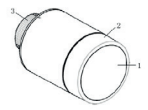

1) Error 2) Low battery 3) Your set temperature 4) Open window detection 5) Automatic mode 6) Manual mode 7) Installation mode 8) Network connection 9) Child lock

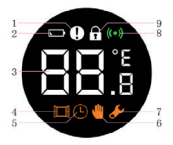

#### 4 Installation Instruction 4.1 Battery insertion

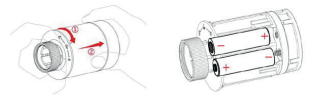

1) Turn the outer case in the direction of the arrow and then pull.

 In accordance with the marks indicating the battery poles, insert two AA alkaline batteries into the battery compartment. Note: Do not use rechargeable batteries.

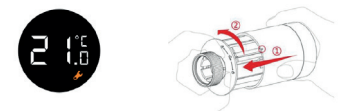

 After inserting the batteries, the display will show the current temperature and symbol.
 Replace the outer case and turn it in the direction of the arrow. 4.2 Start to use Prepare the thermostatic head for use in the following few steps.

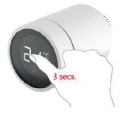

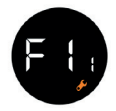

1) Press the knob and hold for 3 seconds before installing the thermostatic head on the valve. 2) Until the F t : appears and the symbol of flashes, the thermostatic head will vibrate slightly.

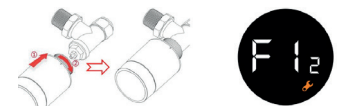

3) Align the interface nut of the thermostatic valve with the radiator valve. Then push forward slightly and turn the interface nut clockwise until they are tight. The maximum torque is 5 Nm. 4) Press the knob again and the symbol **F** { <sub>2</sub> will appear.

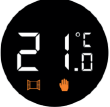

5) After approximately 10 seconds, the symbol will disappear and the current temperature will be displayed. The installation of the thermostatic head is now complete.

To minimize the effect of the radiator's own heat on the thermostatic valve, it is recommended to be installed as follows:

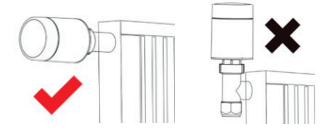

#### 4.3 Automatic Detection

 After installation, the thermostatic valve automatically adapts to the heating system. During this process, the thermostatic valve responds more slowly or heats/cools itself. This is completely normal and a necessary part of the adjustment process.

 The thermostatic valve will close the radiator valve at a certain time and then reopen it to determine the exact position of the valve opening. The automatic detection function allows for the most efficient heating and more accurate temperature control.

 If necessary, replace the batteries and activate the installation mode to manually start the auto-detection function.

#### 4.4 Valve Information

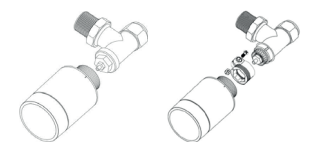

Installation diagram of valve A. Installation diagram of valve B.

#### 5. Instructions for Use 5.1 Manual Mode Setting

In standby mode, you can switch between three modes at the touch of a button: Auto Mode, Manual Mode and Anti-freezing Mode.

#### Automatic mode

In automatic mode, the thermostatic valve automatically switches to the desired temperature, e.g.  $21\,^\circ$  C when you are at home,  $17\,^\circ$  C when you are sleeping, or  $15\,^\circ$  C when you are away. For Auto mode, the thermostatic valve must be connected to an access gateway (2)gabe hub) and requires a network connection.

#### Manual mode

In manual mode, the temperature you set will not change. The temperature can be adjusted manually using the knob. The temperature range is 5~30 °C.

#### Anti-freezing Mode

If you are away from home for an extended period of time, set the thermostatic head to anti-freezing mode. The temperature range is 5~15 °C. This mode is mainly designed to protect the water pipes from freezing at low temperatures.

#### 5.2 Manual Temperature Setting

In standby mode, the temperature can be adjusted by turning the knob after pressing it.

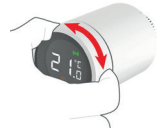

#### 5.3 Manual Child Lock Setting

The child lock function can be switched on or off by long pressing the knob. If the child lock function is switched on, no changes can be made to the thermostatic valve to prevent unwanted changes to the settings.

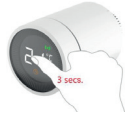

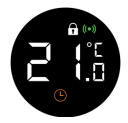

 Press the knob for more than 3 seconds.
 A symbol B appears to indicate that the child lock has been activated. If you perform step 1) again, the child lock will be deactivated.

#### 6. Preparation for Use 6.1 Installation of Tesla Smart App

 The Tesla Smart App is available for both iOS and Android OS. Search for ,Tesla Smart' in the Apple App Store or Google Play store or scan the QR code to download the App.

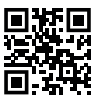

#### 2) Sign up and log in to the Tesla Smart App.

#### 6.2 Gateway Setup

1) Click on "Add device".

 in the left panel of the App screen, select "Gateways" and then select the appropriate gateway (hub), e.g. "Tesla Smart ZigBee Hub".

3) Follow the instructions for pairing your device directly in the Tesla Smart App. Please note: The gateway (hub) and the smartphone you want to control the device with must be connected to the same 2.4GHz WI-Fi network.

#### 6.3 Thermostatic Valve Setup

A quick triple click on the thermostatic valve knob in standby mode will enter pairing mode. The pairing process takes approximately 2 minutes. 1) Click on "Add device".

2) In the left panel of the App, select "Thermostatic Valves" and then click on "Tesla Smart TRV Style".
3) Select the gateway (hub).

Activate the pairing mode on the thermostatic valve.
 Wait for the device pairing process to complete.
 Now you can fully control the thermostatic valve with your smartphone.

#### 7. App Settings 7.1 Mode Selection

You can switch between Auto Mode, Manual Mode and Anti-freezing Mode using the app. See section 5.1 for a description of each mode.

#### 7.2 Temperature Setting

The App supports setting different temperature modes by simply swiping your finger to the desired temperature (drag the wheel to set the temperature).

#### 7.3 Child Lock Setting

The child lock can be activated or deactivated in the App, see the following image. If the child lock function is activated, no changes can be made to the thermostatic valve to avoid unwanted changes to the settings.

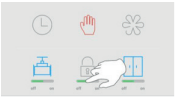

#### 7.4 Open Window Detection Setting

You can activate or deactivate the open window functions in the application, see the following image. If the open window function is activated and the thermostat detects that a window is open, the valve will close for 30 minutes to reduce heat loss.

By default, the open window feature is activated. If the function has been deactivated and you want to reactivate it, follow these steps.

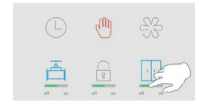

#### 7.5 Valve Detection Setting

The valve detection function can be activated or deactivated in the App, see the following image. If the valve detection function is activated, the valve will be automatically checked if necessary. By default, the function is deactivated and you want to reactivate it, proceed as follows.

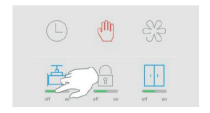

#### 7.6 Automatic Mode Setting

Click on the icon.
 Click on the "Add Timing" button.
 Set the time, temperature, mode and save.
 Click the "Back" button.
 Done.

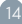

#### 8. Technical Specifications

| Power input             | DC3V (AA x2, alkaline batteries)                                            |
|-------------------------|-----------------------------------------------------------------------------|
| Standby current         | Without network ≤ 100 µ A<br>Networking ≤120 µ A                            |
| Maximum current         | ≤ 800 mA                                                                    |
| Connection              | ZigBee ®                                                                    |
| Wireless distance       | ≥30meters @in an open air                                                   |
| Temperature Setting     | Automatic mode 5~30 C°<br>Manual mode 5~30 C°<br>Anti freezing mode 5~15 C° |
| Measurement intervals   | Every 2 minutes                                                             |
| Valve stroke            | No more than 6 mm                                                           |
| Noise level             | < 30dB(A)                                                                   |
| Working environment     | -20 65 C°, ≤95%RH Non condensate                                            |
| Environmental standards | RoHS                                                                        |
| Dimensions              | Φ 57×89mm                                                                   |
| Weight                  | ~192 g (including batteries)                                                |

### INFORMATION ABOUT DISPOSAL AND RECYCLING

This product is marked with the symbol for separate colection. The product must be disposed of in accordance with the regulations for disposal of electrical and electronic equipment [Directive 2012/19/EU on waste electrical and electronic equipment]. Disposal together with regular municipal waste is prohibited. Dispose of all electrical and electronic products in accordance with all local and European regulations at the designated collection points which hold the appropriate authorisation and certrification in line with the local and legislative regulations. Correct

disposal and recycling help to minimise impacts on the environment and human health. Further information regarding disposal can be obtained from the vendor, authorised service centre or local authorities.

#### EU DECLARATION OF CONFORMITY

Hereby, Tesla Global Limited declares that the radio equipment type TSL-TRV-GS36/A is in compliance with 2014/53/UE directives. The full text of the EU declaration of conformity is available at the following internet address: tsLsh/doc

Connectivity: ZigBee IEEE 802.15.4 Frequency band: 2.400~2.484 GHz ZigBee Max. radio-frequency power (EIRP): 19dBm

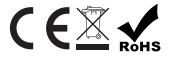

#### Manufacturer

Tesla Global Limited Far East Consortium Building, 121 Des Voeux Road Central Hong Kong www.teslasmart.com

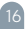

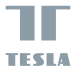

#### Tesla Smart Thermostatic Valve Style

DE

BENUTZERHANDBUCH

# Inhaltsverzeichnis 6.3 Einrichtung des Thermostatventils 7.1 Auswahl des Modus

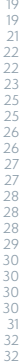

#### 1. Übersicht

spart. Das Gerät ist einfach zu installieren. Das eingestellt werden. Das Thermostatventil ist mit einem Das Thermostatventil kann allein oder mit der Tesla Sobald das Thermostatventil mit der Tesla Smart App verbunden ist, ist es möglich, den Betriebden Timer zu aktivieren, das Intervall einzustellen.

#### 2. Features

- 3 Modi - Automatikmodus, Handmodus, Frostschutzmodus.

- Der Arbeitstemperaturbereich für Automatikmodus und Handmodus beträgt +5 bis +30 °C, für den Frostschutzmodus +5 bis +15 °C.

- Leicht ablesbare LCD-Anzeige.

- ZigBee ist ein sicheres, zuverlässiges und praktisches drahtloses Kommunikationsprotokoll.

Einfacher Anschluss an das Tesla Smart System.

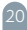

#### 3. Gerätebeschreibung

1) LCD-Anzeige 2) Knopf / Drücken: Einstellmodus / Drehen: Trimmen 3) Schnittstellenmutter

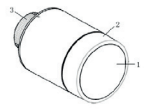

1) Fehler 2) Schwache Batterie 3) Eingestellte Temperatur 4) Erkennung offener Fenster 5) Automatikmodus 6) Handmodus 7) Einrichtungsmodus 8) Netzwerkverbindung 9) Kindersicherung

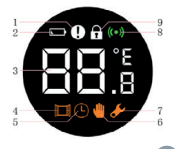

#### 4. Installationsanweisung 4.1 Einlegen der Batterien

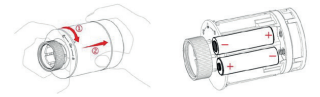

1) Drehen Sie das äußere Gehäuse in Pfeilrichtung und ziehen Sie es dann heraus.

2) Legen Sie zwei AA-Batterien entsprechend der Polaritätsmarkierung in das Fach ein. Hinweis: Verwenden Sie keine wiederaufladbaren Batterien.

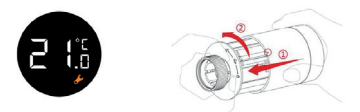

 Nach dem Einlegen der Batterien zeigt das Display die aktuelle Temperatur und das Symbol an.
 Bringen Sie das äufgere Gehäuse wieder an und drehen es sie in Pfeilrichtung.

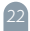

**4.2 Beginn des Betriebs** Um den Thermostatkopf für den Betrieb vorzubereiten, gehen Sie wie folgt vor:

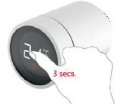

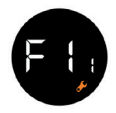

1) Drücken Sie den Drehknopf und haiten Sie ihn 3 Sekunden lang gedrückt, bevor Sie den Thermostatkopf auf das Ventil aufsetzen. 2) Der Thermostatkopf vibriert dann leicht, bis icon F (1) angezeigt wird und das symbol (1) zu blinken beginnt.

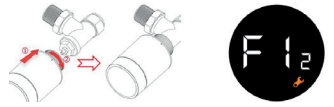

3) Stecken Sie die Schnittstellenmutter des Thermostatventils in das Heizkörperventil. Drücken Sie dann leicht nach vorne und drehen Sie die Schnittstellenmutter im Uhrzeigersinn. Das maximale Drehmoment beträgt 5 Nm. 4) Drücken Sie den Knopf erneut, woraufhin symbol 🗜 🚼 angezeigt wird.

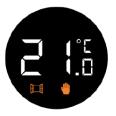

5) Nach etwa 10 Sekunden verschwindet symbol wund die aktuelle Temperatur wird angezeigt. Der Einbau des Thermostatkopfes ist abgeschlossen.

Um den Einfluss der Heizkörperwärme auf das Thermostatventil zu minimieren, empfehlen wir, es wie in der Abbildung gezeigt zu installieren:

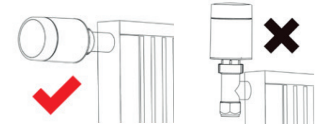

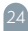

#### 4.3 Automatische Erkennung

 Nach der Installation passt sich das Thermostatventil automatisch an die Heizungsanlage an. Dabei das Thermostatventil arbeitet langsamer oder heizt/kühlt sich selbst. Dies ist ein normaler Vorgang und ein notwendiger Teil des Anpassungsprozesses.

 Das Thermostatventil schlieft das Heizkörperventil zum eingestellten Zeitpunkt und öffnet es dann wieder, indem es die genaue Position der Ventliöffnung erkennt. Die automatische Erkennungsfunktion sorgt für eine effizientere Heizung und eine klarere Temperaturregelung.

 Ersetzen Sie gegebenenfalls die Batterien und aktivieren Sie den Einstellungsmodus, um die automatische Erkennungsfunktion manuell zu aktivieren.

#### 4.4 Schema der Ventilinstallation

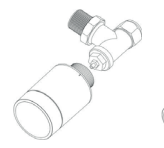

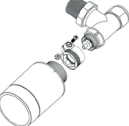

Installationsschema für Ventil A

Installationsschema für Ventil B

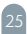

#### 5. Gebrauchsanweisung 5.1 Manuelle Einstellung des Modus

Im Standby-Modus können Sie mit einem Tastendruck zwischen drei Modi umschalten: "Auto Mode" (AUTOMATIKMODUS), "Manual Mode" (HAND-MODUS) und "Anti-freezing Mode" (FROSTSCHUTZ-MODUS).

#### Automatikmodus

Im Automatikmodus stellt sich das Thermostatventil automatisch auf die gewünschte Temperatur ein, z. B. 21 °C, wenn Sie zu Hause sind, 17 °C, wenn Sie schlafen, oder 15 °C, wenn Sie nicht zu Hause sind. Für den Automatikmodus muss das Thermostatventil an ein Zugangsgateway (ZigBee-Hub) angeschlossen sein und benötigt eine Netzwerkverbindung.

#### Handmodus

Im Handmodus ändert sich die vom Benutzer eingestellte Temperatur nicht. Die Temperatur kann über den Regler eingestellt werden. Der Betriebstemperaturbereich beträgt +5 °C bis +30 °C.

#### Frostschutzmodus

Wenn Sie vorhaben, längere Zeit aufger Haus zu sein, wählen Sie den Frostschutzmodus für den Thermostatkopf. Der Betriebstemperaturbereich beträgt +5 °C bis +15 °C. Dieser Modus dient dazu, die Heizungsrohre vor dem Einfrieren zu schützen.

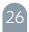

#### 5.2 Manuelle Temperatureinstellung

Um die Temperatur im Standby-Modus einzustellen, drücken Sie den Drehknopf und drehen Sie ihn.

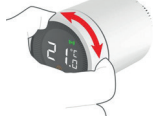

#### 5.3 Manuelle Kindersicherung

Um die Kindersicherung zu aktivieren bzw. zu deaktivieren, drücken Sie kurz auf den Drehknopf. Sobald der Einstellmodus aktiviert ist, wird das Thermostatventil gesperrt, um eine ungewollte Änderung der Einstellung zu verhindern.

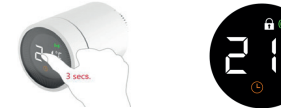

1) Drücken Sie den Drehknopf 3 sekunden lang. 2) Das Symbol 1 für den aktiven Kindersicherungsmodus wird auf dem Display angezeigt. Um die Kindersicherung zu deaktivieren, drücken Sie den Drehknopf erneut und halten Sie ihn 3 Sekunden lang gedrückt.

#### 6. Vorbereitung zur Nutzung 6.1 Installieren der Tesla Smart App

 Die Tesla Smart App ist sowohl für iOS als auch für Android OS verfügbar. Suchen Sie im Apple App Store oder Google Play Store nach Tesla Smart oder scannes Sie den QR-Code, um die App herunterzuladen.

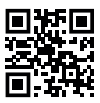

2) Registrieren Sie sich und melden Sie sich bei der Tesla Smart App an.

#### 6.2 Gateway-Einrichtung

1) Klicken Sie auf" Add device" (GERÄT HINZUFÜ-GEN).

 Wählen Sie "Gateways" auf der linken Seite des Software-Fensters und vählen Sie dann das entsprechende Gateway, z. B. "Tesla Smart Zigbee Hub".
 Befolgen Sie die Anweisungen in der Tesla Smart App, um das Gerät zu verbinden.

HINWEIS. Das Gateway (Hub) und das Smartphone, mit dem Sie das Gerät steuern möchten, müssen mit demselben 2,4-GHz-Wi-Fi-Netzwerk verbunden sein.

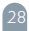

#### 6.3 Einrichtung des Thermostatventils

Durch einen kurzen Dreifachklick auf den Thermostatventilknopf im Standby-Modus wird der Pairing-Modus aktiviert. Der Kopplungsprozess dauert etwa 2 Minuten.

1) Klicken Sie auf "Add device" (GERÄT HINZUFÜ-GEN).

2) Wählen Sie "Thermostatic Valves" (THER-

MOSTATISCHE VENTILE] auf der linken Seite des Anwendungsfensters und klicken Sie dann auf "Tesla Smart TRV Style".

3) Wählen Sie das Gateway (Hub).

4) Aktivieren Sie den Pairing-Modus am Thermostatventil.

5) Warten Sie, bis die Verbindung zum Gerät hergestellt ist.

6) Das Thermostatventil kann nun vollständig über ein Smartphone gesteuert werden.

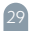

#### 7. App-Einstellungen 7.1 Auswahl des Modus

Sie können über die App zwischen Auto-Modus, manuellem Modus und Frostschutzmodus umschalten. Jeder Modus wird in Abschnitt 5.1 beschrieben.

#### 7.2 Einstellung der Temperatur

Um in der App die gewünschte Temperatur auszuwählen, streichen Sie einfach mit dem Finger über das Display, und um die Temperatur einzustellen, ziehen Sie einfach das Rad.

#### 7.3 Einstellung der Kindersicherung

In der App ist es möglich, die Kindersicherung zu aktivieren/deaktivieren (siehe Bild unten). Wenn die Kindersicherung aktiviert ist, können keine Änderungen am Thermostatventil vorgenommen werden, um ungewollte Änderungen der Einstellungen zu vermeiden.

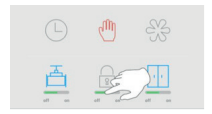

7.4 Einstellung der Fenster-Offen-Erkennung Sie können die Fenster-Offen-Erkennung in der Anwendung aktivieren oder deaktivieren, siehe folgen-

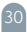

des Bild. Wenn die Fenster-Offen-Erkennung aktiviert ist und der Thermostat erkennt, dass ein Fenster geöffnet ist, wird das Ventil für 30 Minuten geschlossen, um den Wärmeverlust zu verringern.

Standardmäßig ist die Fenster-Offen-Erkennung aktiviert. Wenn die Funktion deaktiviert wurde und Sie sie wieder aktivieren möchten, gehen Sie wie folgt vor:

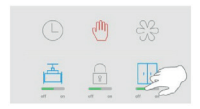

#### 7.5 Einstellung der Ventilerkennung

In dieser App kann die Ventilerkennung aktivier/ deaktiviert werden (siehe Abbildung unten). Ist die Ventilerkennung aktiviert, wird das Ventil automatisch überprüft (falls erforderlich). Standardmäßig ist diese Funktion deaktiviert. Um sie zu aktivieren, gehen Sie wie folgt vor:

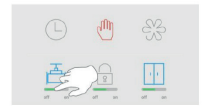

#### 7.6 Einstellung des Automatikmodus 1) Klicken Sie auf icon. 2) Klicken Sie auf die Schaltfläche "Add Timing" (ZEIT FESTLEGEN). 3) Stellen Sie Zeit, Temperatur und Modus ein und speichern Sie die Einstellungen. 4) Klicken Sie auf die Schaltfläche "Back" (ZURÜCK). 5) Die Einstellung ist abgeschlossen.

## Stormersorgung Zwei AA-Batterien, 3V DC Standby-Strom Ohne Netzanschluss S100 µA Maximaler Strom < 8 0 0 mA</td> Arachluss ZligBee ® Dahloser Abatand 230.30 m [im Freien]] Temperaturenstellung Automatkmodus von + 5<sup>-+</sup>+30 C<sup>+</sup> Frostschutzmodus von + 5<sup>-+</sup>+30 C<sup>+</sup> Frostschutzmodus von + 5<sup>-+</sup>+30 C<sup>+</sup> Frostschutzmodus von + 5<sup>-+</sup>+15 C<sup>+</sup> Messintervalle Alle 2 Minuten Ventlhub Maximal 6 mm Gerikachpegi C 3008[A] Betriebitemperatubereich keine Kondensation Umfeldbedingungen RoHS Abmessingen 6 57K 89mm

#### 8. Technische Daten

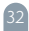

#### INFORMATIONEN ÜBER DIE ENTSORGUNG UND WIEDERVERWERTUNG

Dieses Produkt ist mit einem Symbol für die getrennte Sammlung gekennzeichnet. Das Produkt muss im Einklang mit den Vorschriften für die Entsorgung von elektrischen und elektronischen Geräten (Richtlinie 2012/19/EU über elektrische und elektronische Geräteabfälle) entsorgt werden. Eine Entsorgung über den normalen Hausmüll ist unzuläsig. Alle elektrischen und elektronischen Produkte müssen im Einklang mit allen örtlichen und europäischen Vorschriften an dafür vorgesehenen Sammelstellen, die über eine entsprechende Genehmigung und Zertifizierung gemäß den örtlichen und legislativen Vorschriften verfügen entsorgt werden. Dir ichtlige Entsorgung und Wiederverwertung hilft dabei die Auswirkungen auf die Umwelt und die menschliche Gesundheit zu minimieren. Weitere Informationen zur Entsorgung erhalten Sie von Ihrem Verkäufer, der autorisierten Servicestelle oder bei den örtlichen Amtern.

#### EU-KONFORMITÄTSERKLÄRUNG

Hiermit erklärt Tesla Global Limited, dass der Funkanlagentyp TSL-TRV-GS361A der Richtlinie 2014/53/ EU entspricht. Der vollständige Text der EU-Konformitätserklärung ist unter der folgenden Internetadresse verfügbar: tsl.sh/doc Konnektivität: ZigBee IEEE 802.15.4 Frequenzband: 2.400~2.484 GHz ZigBee Max. Sendeleistung. (EIRP): 19dBm

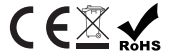

Produzent

Tesla Global Limited Far East Consortium Building, 121 Des Voeux Road Central Hong Kong www.teslasmart.com

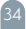

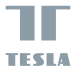

#### Tesla Smart Thermostatic Valve Style

UŽIVATELSKÁ PŘÍRUČKA

| Obsah                                         |    |
|-----------------------------------------------|----|
| 1. Popis produktu                             | 37 |
| 2. Funkce                                     | 37 |
| 3. Popis zařízení                             | 38 |
| 4. Pokyny k instalaci                         | 39 |
| 4.1 Vložení baterie                           | 39 |
| 4.2 Použití                                   | 40 |
| 4.3 Automatická detekce                       | 42 |
| 4.4 Informace o ventilu                       | 42 |
| 5. Pokyny k použití                           | 43 |
| 5.1 Manuální nastavení režimu                 | 43 |
| 5.2 Manuální nastavení teploty                | 44 |
| 5.3 Manuální nastavení dětské pojistky        | 44 |
| 6. Příprava k použití                         | 45 |
| 6.1 Instalace aplikace Tesla Smart            | 45 |
| 6.2 Nastavení přístupové brány                | 45 |
| 6.3 Přidání termostatické hlavice do aplikace |    |
| Tesla Smart                                   | 46 |
| 7. Nastavení v aplikaci                       | 46 |
| 7.1 Výběr režimu v aplikaci                   | 46 |
| 7.2 Nastavení teploty v aplikaci              | 46 |
| 7.3 Nastavení dětské pojistky v aplikace      | 47 |
| 7.4 Nastavení detekce otevřeného okna         | 47 |
| 7.5 Nastavení detekce ventilu                 | 48 |
| 7.6 Nastavení automatického režim             | 48 |
| 8. Technické specifikace                      | 49 |

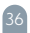
#### 1. Popis produktu

Termostatická hlavice, která je napájená baterií bez použití napájecího kabelu se snadno instaluje, slouží k regulaci teploty teplovodního radiátoru, zajišťuje přijemou teplotu, snižuje spotřebu energie a tím šetří náklady na topení. Tento produkt je vybaven zabudovaným bezdrátovým komunikačním modulem ZigBee s nizkou spotřebou a LCD displejem. Termostatickou havici ze použit samostatné nebo zařizení připojit k aplikaci Tesla Smart a vytvořit tak chytrý termostat. Po propojení termostatické hlavice k aplikaci Tesla Smart Ize pomocí aplikace zvolit režim, regulovat teplotu, nastavit plánovač a časovač, aktivovat/ deaktivovať děskou pojistku a nastavit funkci detekce otevřeného okna. Jakákoliv změna provedená na zařízení, např. manuální nastavení teploty, bude synchronizována s aplikaci.

#### 2. Funkce

- 3 režimy-Automatický režim, Manuální režim, Režim ochrany proti zamrznutí.
- Nastavení teplotního rozsahu pro Automatický a Manuální režim je 5~30 °C a pro Režim ochrany proti zamrznutí 5~15 °C.
- Jednoduše čitelný a přehledný LCD displej.
- Životnost baterie závisí na připojení k síti. V případě připojení k sítí je výdrž baterie 1~2 roky a při samostatném používání 2~3 roky.
- Bezdrátový komunikační protokol ZigBee-bezpečný, spolehlivý a praktický.
- Snadné připojení k systému Tesla Smart.

# 37

3. Popis zařízení 1) LCD displej 2) Otočení hlavicí: Regulace teploty Stisknutí: Změna režimu 3) Spojovací matice

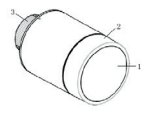

1) Chyba 2) Slabá baterie 3) Várni nastavená teplota 4) Detekce otevřeného okna 5) Automatický režim 6) Manuální režím 7) Instalační režím 8) Připojení k síti 9) Dětský zámek

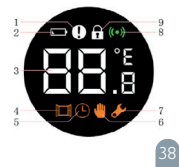

#### 4. Pokyny k instalaci 4.1 Vložení baterie

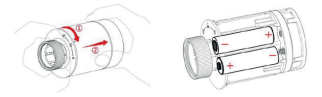

 Otočte vnějším krytem ve směru šipky a zatáhněte.
V souladu se značkami označující póly baterii vložte do prostoru pro baterie dvě AA alkalické baterie.
Upozornění: Nepoužívejte dobljecí baterie.

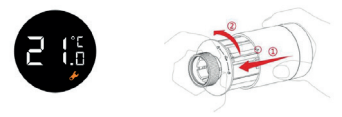

 Po vložení baterií se na displeji zobrazí aktuální teplota a symbol.
Nasadte vnější kryt a otočte jím ve směru šipky.

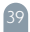

#### 4.2 Použití

Termostatickou hlavici připravíte pro použití v několika následujících krocích.

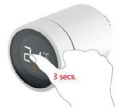

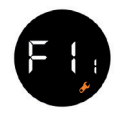

 Před instalací termostatické hlavice na ventil stiskněte displej po dobu 3 sekund.
Dokud se neobjeví F ; a nezabliká symbol bude termostatická hlavice slabě vibrovat.

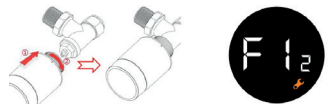

3) Zarovnejte spojovací matice termostatické hlavice s radiátorovým ventilem. Následně lehce zatlačte dopředu a otáčejte spojovacími maticemi ve směru hodinových ručiček, dokud nebudou utažené. Maximální točivý moment utahování je 5 Nm.

# 4) Opět stiskněte hlavici a objeví se. 두 🕻 💡

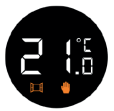

5) Po přibližně 10 sekundách symbol zmízí a zobrazí se aktuální teplota. Instalace termostatické hlavice je nyní dokončena.

Aby se minimalizoval vliv vlastního tepla radiátoru na termostatickou hlavici, doporučujeme instalovat následujícím způsobem.

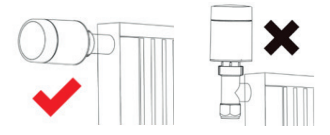

#### 4.3 Automatická detekce

 Termostatická hlavice se po instalaci automaticky přizpůsobí vyťapěcímu systému. Během tohoto procesu termostatická hlavice pomaleji reaguje nebo se sama ohřivá/chladi. To je zcela normální a je to nezbytná součást procesu přizpůsobení.

 Termostatická hlavice se v určitou dobu uzavře ventil radiátoru a poté ji znovu otevře, aby zjistila přesnou polohu otevírání ventilu. Funkce automatické detekce umožňuje co nejefektivnější vytápění a přesnější regulaci teploty.

# 4.4 Informace o ventilu

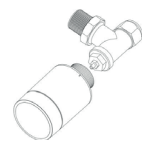

Schéma instalace ventilu A

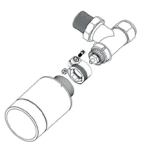

Schéma instalace ventilu B

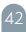

#### 5. Pokyny k použití 5.1 Manuální nastavení režimu

V pohotovostním režimu lze stisknutím tlačítka přepínat mezi třemi režimy: Automatický režim, manuální režim a Režim ochrany proti zamrznutí.

Automatický režim

V automatickém režimu termostatická hlavice automaticky přepne na požadovanou teplotu, např. teplotu 21 °C, když jste doma, na teplotu 17 °C při spani, nebo na teplotu 15 °C, když jste pryč. Pro Automatický režim je nutné připojit termostatickou hlavici k přistupové bráně [ZigBee hub] a vyžaduje připojení k síni.

Manuální režim

V manuálním režimu se vámi nastavená teplota nezmění. Teplotu lze manuálně nastavit pomocí hlavice. Teplotní rozsah je 5~30 °C.

Režim ochrany proti zamrznutí

Pokud na delší dobu nejste přítomni doma, nastavte termostatickou hlavici do režimu ochrany pro zamrznutí. Teplotní rozsah je 5~15 °C. Tento režim je určen především k ochraně vodovodního potrubí před zamrznutím při názkých teplotách.

#### 5.2 Manuální nastavení teploty

Otočením a stisknutím termostatické hlavice v pohotovostním režimu lze upravit teplotu.

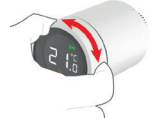

#### 5.3 Manuální nastavení dětské pojistky

Dlouhým stiskem displeje termostatické hlavice lze zapnout nebo vypnout funkci dětšké pojistky. Pokud je funkce dětské pojistky zapnuta, na termostatické hlavicí nebude možné provádět žádné změny, aby nedošlo k nechtěným změnám v nastavení.

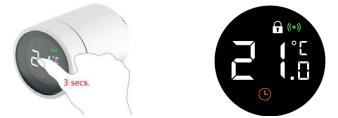

 Stiskněte displej po dobu více něž 3 sekund.
Objeví se symbol, T který značí, že byla aktivována dětská pojistka. Pokud opět provedete krok 1), dětská pojistka bude deaktivována.

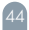

6. Příprava k použití 6.1 Instalace aplikace Tesla Smart

 Aplikace Tesla Smart je k dispozici pro systémy IOS a Android OS. V Apple App Store nebo Google Play store vyhledejte výraz "Tesla Smart" nebo naskenujte QR kód a stáhněte aplikaci.

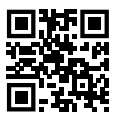

2) Zaregistrujte se a přihlaste do aplikace Tesla Smart.

#### 6.2 Nastavení přístupové brány

 Klikněte na "Přidat zařízení" ("Add device").
V levém panelu v aplikaci zvolte položku "Brány" a poté zvolte příslušnou přístupovou bránu (hub), např. "Tesla Smart ZiqBee Hub".

3) Postupujte podle instrukcí pro párování zařízení uvedených přímo v aplíkaci Tesla Smart. Upozornění: přistupová brána (hub) i smartphone, kterým chcete zařízení ovládat musí být připojeny na stejnou Wi-Fi síť a to typu 2,4 GHz.

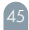

#### 6.3 Přidání termostatické hlavice do aplikace Tesla Smart

Rychlým trojím kliknutím na displej termostatické hlavice v pohotovostním režimu termostatická hlavice vstoupí do režimu párování. Proces párování trvá přibližně 2 minuty.

 Klikněte na "Přidat zařízení" ("Add device").
V levém panelu v aplikaci zvolte položku "Termostatické ventily" a poté zvolte "Tesla Smart TRV Style".
Vyberte přístupovou bránu (gateway).
Aktivujte režim párovaní na termostatické hlavici.
Vyčkejte na dokončení procesu párování zařízení.
Nyřkejte plně ovládat termostatickou hlavici pomocí svěho smartphonu.

#### 7. Nastavení v aplikaci 7.1 Výběr režimu

Pomocí aplikace lze přepínat mezi Automatickým režimem, Manuálním režimem a Režimem ochrany pro zamrznutí. V sekci 5.1 naleznete popis všech jednotlivých režimů.

#### 7.2 Nastavení teploty

Aplikace podporuje nastavení teplot různých režimů jednoduše přejeďte prstem na požadovanou teplotu (táhněte kolečkem a nastavte teplotu).

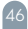

## 7.3 Nastavení dětské pojistky

V aplikaci lze aktivovat nebo deaktivovat dětskou pojistku, viz. následující obrázek. Pokus je funkce dětské pojistky aktivována, na termostatické hlavici nebude možné provádět žádné změny, aby nedošlo k nechtěným změnám v nastavení.

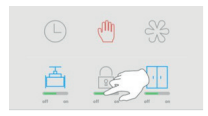

# 7.4 Nastavení detekce otevřeného okna

V aplikaci lze aktivovat nebo deaktivovat funkce otevřeného okna, viz. následující obrázek. Pokud je funkce otevřeného okna aktivována a termostat zjistí, že je otevřené okno, ventil se na 30 minut uzavře, aby snížil ztrátu tepla.

Ve výchozím nastavení je funkce otevřeného okna aktivována. Pokud byla funkce deaktivována a chcete ji znovu aktivovat, postupujte následovně.

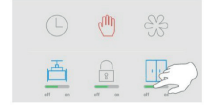

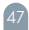

#### 7.5 Nastavení detekce ventilu

V aplikaci lze aktivovat nebo deaktivovat funkci detekce ventilu, viz. následující obrázek. Pokud je funkce detekce ventilu aktivována, v připadě potřeby bude automaticky provedena kontrola ventilu. Ve výchozím nastavení je funkce deaktivována a chcete ji znova aktivovat, postupujte následovně.

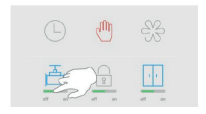

#### 7.6 Nastavení automatického režimu

Klikněte na ikonku.
Klikněte na tlačítko "Přidat načasování".
Nastavte čas, teplotu, režim a uložte.
Klikněte na tlačítko "Zpět".
Hotovo.

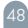

# 6 Technické specifikace

| Příkon             | DC 3 V (AA ×2, alkalické baterie)                                                            |
|--------------------|----------------------------------------------------------------------------------------------|
| Pohotovostní proud | Bez připojení k síti ≤ 100 μA<br>S připojením k síti ≤ 120 μA                                |
| Maximální proud    | ≤ 800 mA                                                                                     |
| Verzie Bluetooth   | ZigBee ®                                                                                     |
| Připojení          | ≥30 metrů (v otevřeném prostoru)                                                             |
| Nastavení teploty  | Automatický režim 5-30 C°<br>Manuální režim 5-30 C°<br>Režim ochrany proti zamrznutí 5-15 C° |
| Intervaly měření   | Každé 2 minuty                                                                               |
| Pohyb ventilu      | Nejvíce 6 mm                                                                                 |
| Hladina hluku      | < 30dB(A)                                                                                    |
| Pracovní prostředí | -20−65 °C, ≤95 % relativní vlhkosti,<br>bez kondenzace                                       |
| Podmínky prostředí | RoHS                                                                                         |
| Velikost           | Φ 57×89mm                                                                                    |
| Hmotnost           | −192 g (včetně baterií)                                                                      |

# INFORMACE O LIKVIDACI A RECYKLACI

Všechny produkty stímto označením je nutno likvidovat v souladu s předpisy pro likvidaci elektrických a elektronických zařízení (směrnice 2012/19/EU). Jejich likvidaci společně s běžným komunálním odpadem je nepřipustná. Všechny elektrické a elektronické spotřebiče likvidujte v souladu se všemi mistmimi i evropskými předpisy na určených sběrných místech s odpovídajicím oprávnéním a certifikaci dle mistnich i legislativních předpisů. Správná likvidace a recyklace napomáhá minimalizovat dopady na životní prostředi a lidské zdravi. Další informace k likvidaci získáte u prodejce, v autorizovaném servisu nebo u mistnich úřadů.

# EU PROHLÁŠENÍ O SHODĚ

Tímto společnost Tesla Global Limited prohlašuje, že typ rádiového zařízení TSL-TRV-GS361A je v souladu se směrnicí 2014/53/EU. Úplné znění EU prohlášení o shodě je k dispozici na této internetové adrese: Isl.sh/doc

Konektivita: ZigBee IEEE 802.15.4 Kmitočtové pásmo: 2.400~2.484GHz Max. radiofrekvenční výkon (EIRP): 19dBm

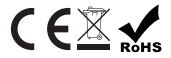

Výrobce Tesla Global Limited Far East Consortium Building, 121 Des Voeux Road Central Hong Kong www.teslasmart.com

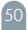

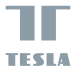

# Tesla Smart Thermostatic Valve Style

SK

uživateľská príručka

| Obsah                                      |    |
|--------------------------------------------|----|
| 1 Všeobecné informácie                     | 53 |
| 2. Vlastnosti                              | 54 |
| 3. Popis zariadenia                        | 55 |
| 4. Návod                                   | 56 |
| 4.1 Inštalácia batérií                     | 56 |
| 4.2 Začiatok práce                         | 57 |
| 4.3 Automatické nastavenie                 | 59 |
| 4.4 Schéma inštalácie ventilu              | 59 |
| 5. Návod na použitie                       | 60 |
| 5.1 Režim manuálneho nastavenia            | 60 |
| 5.2 Režim manuálnej regulácie teploty      | 61 |
| 5.3 Režim manuálneho uzamknutia na ochranu |    |
| pred prístupom detí                        | 61 |
| 6. Príprava na použitie                    | 62 |
| 6.1 Inštalácia aplikácie Tesla Smart       | 62 |
| 6.2 Nastavenie brány                       | 62 |
| 6.3 Nastavenie termostatického ventilu     | 63 |
| 7. Nastavenie aplikácie                    | 63 |
| 7.1 Výber režimu                           | 63 |
| 7.2 Regulácia teploty                      | 63 |
| 7.3 Nastavenie uzamknutia na ochranu       |    |
| pred prístupom detí                        | 64 |
| 7.4 Nastavenie detekcie otvoreného okna    | 64 |
| 7.5 Nastavenie detekcie ventilu            | 65 |
| 7.6 Nastavenie automatického režimu        | 65 |
| 8. Technické charakteristiky               | 66 |

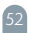

### 1. Všeobecné informácie

Termostatický ventil je určený na reguláciu teploty teplovodného radiátora a zabezpečenie komfortnej teploty v miestnosti. Tým sa znižuje spotreba energie, čo šetri náklady na vykurovanie. Inštalácia zariadenia je velmi jednoduchá. Ventil je možné nastaviť bezdrôtovo. Termostatický ventil je vybavený nízkoenergetickým bezdrôtovým modulom ZigBee a displejom z tekutých kryštálov. Termostatický ventil je možné použiť ako samostatne, tak aj s aplikáciou Tesla Smart na zabezpečenie inteligentného ovládania zariadenia.

Po projení termostatického ventilu k aplikácii Tesla Smart si môžete zvoliť prevádzkový režim, upraviť teplotu, nastaviť časovač, prevádzkový interval, zapnúť/ vypnúť režim uzamknutia na ochranu pred prístupom deti a režim detekcie otvoreného okna. Zmena akýchkoľvek nastavení (napríklad manuálne ovládanie teploty) sa automaticky synchronizuje saplikáciou.

#### 2. Vlastnosti

 3 prevádzkové režimy: automatický režim, manuálny režim, režim ochrany pred zamízaním.

 Rozsah prevádzkových teplôt pre automatické a manuálne nastavenie - od +5 do +30 °C a pre režim ochrany pred zamízaním - od +5 do +15 °C.

- Pohodlný displej z tekutých kryštálov.
- Výdrž batérií závisí od sieťového pripojenia. V prípade aktívneho pripojenia k sieti je životnosť batérií 1-2 roky a v automatickom režime - 2-3 roky.
- Bezdrátový komunikační protokol ZigBee bezpečný, spolehlivý a praktický.
- Snadné připojení k systému Tesla Smart.

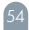

3. Popis zariadenia 1) Displej z tekutých kryštálov 2) Regulátor / Stlačif: Režim nastavenia / Otočif: Dolaďovanie 3) Spojovacia matica

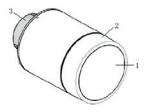

1) Chyba 2) Slabá úroveň nabitia batérií 3) Nastavená teplota 4) Detekcia otvoreného okna 5) Automatický režím 6) Manuálny režím 7) Inštalečný režím 8) Sieťové pripojenie 9) Uzamknutie na ochranu pred prístupom de

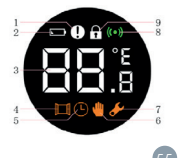

# 4. Návod 4.1 Inštalácia batérií

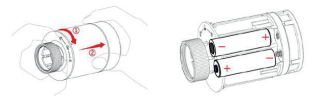

 Otočte vonkajší kryt v smere šípky a potom ho potiahnite smerom k sebe.

2) Vložte do priehradky dve alkalické batérie AA typu podľa označenia polarity. Poznámka: Nepoužívajte batérie, ktoré je možné opakovanie nabíjať.

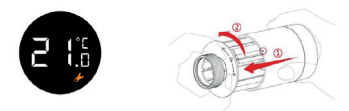

 Po vložení batérií sa na displeji zobrazí aktuálna teplota a symbol.
Vložte vonkajší kryt priehradky batérií a otočte ho v smere šípky.

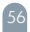

4.2 Začiatok práce

Na prípravu termostatickej hlavice na prevádzku vykonajte nasledujúce kroky:

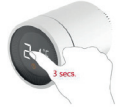

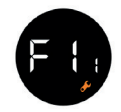

 Pred inštaláciou termostatickej hlavice na ventil stlačte a podržte regulátor 3 sekundy.
Potom bude termostatická hlavica mierne vibrovať, kým sa na displeji nezobrazí ikona F : a nezačne blikať symbol.

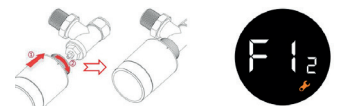

3) Vložte spojovaciu maticu termostatického ventilu do radiátorového ventilu. Potom mierne zaltačte dopredu a otočte prevlečnú maticu v smere hodinových ručičiek. Maximálny krútiaci moment je 5 Nm. 4) Znovu stlačte ovládací gombík, potom sa na displeji zobrazí symbol. 🗜 🕻 💡

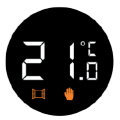

5) Asi po 10 sekundách zmizne symbol a zobrazí sa aktuálna hodnota teploty. Inštalácia termostatickej hlavice je dokončená.

Aby sa minimalizoval vplyv vlastného tepla radiátora na termostatický ventil, odporúča sa ho nainštalovať tak, ako je znázornené na obrázku:

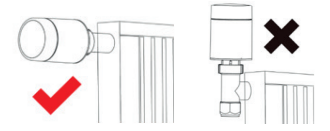

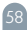

# 4.3 Automatické nastavenie

 Po inštalácii sa termostatický ventil automaticky prispôsobí vykurovaciemu systému. Pri tom termostatický ventil pracuje pomalšie alebo sa samostatne nahrieva/ ochladzuje. Ide o normálny proces, ktorý je nevyhnutnou súčasťou procesu dolaďovania.

 Termostatický ventil zatvoří radiátorový ventil v nastavenom čase a potom ho opäť otvoří, pričom urči presnú polohu otvorenia ventilu. Funkcia automatickej detekcie poskytuje najefektívnejšie vykurovanie a presnejšiu reguláciu teploty.

 V prípade potreby vymeňte batérie a zapnite režim inštalácie, aby ste manuálne zapli funkciu automatickej detekcie.

# 4.4 Schéma inštalácie ventilu

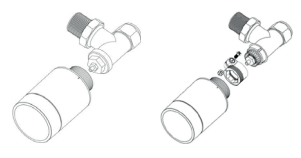

Schéma inštalácie ventilu A

Schéma inštalácie ventilu B

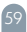

#### 5. Návod na používanie 5.1 Režim manuálneho nastavenia

V pohotovostnom režime môžete dotykom príslušného tlačidla aktivovať jeden z nasledujúcich troch režimov: "Auto Mode" (AUTOMATICKÝ REŽIM), "Manual Mode" (MANUÁLNY REŽIM) a "Anti-freze Mode" (REŽIM OCHRANY PRED ZAMŘZANÍM),

#### Automatický režim

V automatickom režime sa termostatický ventil automaticky prepne na požadovanú teplotu, napríklad 21 °C, keď ste doma, 17 °C, keď spire, alebo 15 °C, keď nie ste doma. Ak chcete pracovať v automatickom režime, termostatický ventil musí byť pripojený k pristupovej bráne (koncentrátoru ZigBee) so sieťovým pripojením.

#### Manuálny režim

V manuálnom režime sa teplota nastavená používateľom nemení. Reguláciu teploty je možné vykonávať pomocou regulátora. Rozsah prevádzkových teplôt je od +5 do +30 °C.

#### Režim ochrany pred zamŕzaním

Ak sa neočakáva, že budete dlhší čas doma, zvolte pre termostatickú hlavicu režim ochrany pred zamízaním. Rozsah prevádzkových teplôt je od + 5 do + 15 °C. Tento režim je určený na ochranu potrubí vykurovacieho systému pred zamízaním.

#### 5.2 Manuálny režim regulácie teploty

Ak chcete nastaviť teplotu v pohotovosťnom režime, stlačte ovládací gombík a otočte ho.

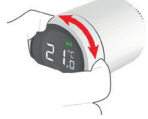

5.3 Manuálny režim uzamknutia na ochranu pred prístupom detí

Ak chcete aktivovať alebo deaktivovať režim uzamknutia na ochranu pred prístupom deťi, na chvílu stláčte a podržte tlačidlo. Po aktivácii tohto režimu nastavenia sa termostatický ventil zablokuje, aby sa predišlo neželaným zmenám nastavení.

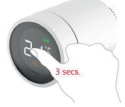

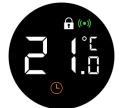

 Stlačte ovládací gombík a podržte 3 sekundy.
Na displeji sa zobrazí symbol (<sup>T</sup><sub>a</sub>) aktívneho režímu ochrany pred prístupom detí. Ak chcete deaktivovať režím ochrany pred prístupom detí, znova stlačte ovládací gombík a podržte ho 3 sekundy. 6. Príprava na použitie 6.1 Inštalácia aplikácie Tesla Smart 1) Aplikácia Tesla Smart je dostupná pre iOS aj Android OS. Nájdte Tesla Smart v Apple App Store alebo Google Play Store alebo naskenujte QR kód a stihnite si aplikáciu.

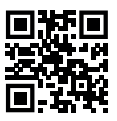

2) Zaregistrujte sa a prihláste sa do aplikácie Tesla Smart.

#### 6.2 Nastavenie brány

1) Ťuknite na položku "Add device" (PRIDAŤ ZARI-ADENIE).

2) V ľavej časti okna programu zvoľte "Gateways" (BRĀNY) a následne vyberte príslušnú bránu (koncentrátor), napríklad "Tesla Smart Zigbee Hub".

 Podľa pokynov v aplikácii Tesla Smart pripojte zariadenie.

POZNÁMKA: Brána (koncentrátor) a smartfón, ktorý sa použije na ovládanie zariadenia, musí byť pripojený k rovnakej 2,4 GHz sieti Wi-Fi.

# 6.3 Nastavenie termostatického ventilu

Ak chcete aktivovať režim pripojenia, stačí v pohotovostnom režime trikrát stlačiť ovládací gombik termostatu. Proces pripojenia trvá približne 2 minúty. 1) Ťuknite na položku "Add device" (PRIDAŤ ZARI-ADENIE].

2) V ľavej časti okna aplikácie vyberte "Thermostatic Valves" (TERMOSTATICKÉ VENTILY) a potom ťuknite na položku "Tesla Smart TRV Style".

Vyberte bránu (koncentrátor).

4) Zapnite režim pripojenia na termostatickom ventile. 5) Počkajte, kým zariadenie dokončí režim pripojenia. 6) Teraz môžete termostatický ventil plne ovládať pomocou smartfónu.

#### 7. Nastavenie aplikácie 7.1 Výber režimu

Pomocou aplikácie si môžete zvoliť automatický režim, manuálny režim a režim ochrany pred zamízaním. Opis každého režimu je uvedený v bode 5.1.

# 7.2 Regulácia teploty

V aplikácii na výber požadovanej teploty stačí potiahnuť prstom po displeji a na nastavenie teploty stačí pretiahnuť koliesko.

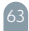

#### 7.3 Nastavenie uzamknutia na ochranu pred prístupom detí

V aplikácii môžete povoliť / zakázať režim ochrany pred prístupom detí (viď obrázok nižšie). Po aktivácii tohto režimu nie je možné meniť nastavenia termostatického ventilu, aby sa predišlo nechceným zmenám nastavení.

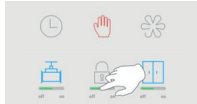

## 7.4 Nastavenie na detekciu otvoreného okna

V aplikácii môžete povoliť / zakázať režim detekcie otvoreného okna (viď obrázok nižšie). Ak po zapnutí tohto režimu termostat zistí, že je v miestnosti otvorené okno, ventil sa na 30 minút uzavrie, aby sa znížili tepelné straty.

Šťandardne je povolený režim detekcie otvoreného okna. Ak bol tento režim vypnutý a potrebujete ho znova zapnúť, postupujte takto:

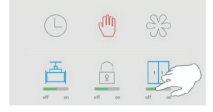

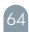

#### 7.5 Nastavenie detekcie ventilu

V tejto aplikácii môžete povoliť/zakázať režim detekcie ventilu (viď obrázok nižšie). Po aktivácii tohto režimu sa ventil skontroluje automaticky (v prípade potreby). Tento režim je predvolene vypnutý. Ak chcete režim zapnúť, postupujte takto:

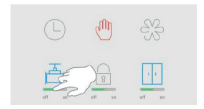

7.6 Nastavenie automatického režimu 1) Tuknite na ikonu icon. (E) 2) Kliknite na Itačidlo "Add Timing" (NASTAVIŤ ČAS). 3) Nastavte čas, teplotu, režim a uložte nastavenia. 4) fuknite na Itačidlo "Back" (SPÄŤ). 5) Nastavenie je dokončené.

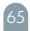

#### 8. Technické charakteristiky

| Napájanie                                | Dve alkalické batérie typu AA, napätie<br>3 V jednosmerného prúdu                                                  |
|------------------------------------------|----------------------------------------------------------------------------------------------------|
| Prúd v pohotovostnom režime              | Bez pripojenia k sieti ≤100 µA<br>So sieťovým pripojením ≤120 µA                                                   |
| Maximálny prúd                           | ≤ 800 mA                                                                                                    |
| Pripojenie                               | ZigBee ®                                                                                                    |
| Vzdialenosť pre bezdrôtové<br>pripojenie | - ≥ 30 m (vonku)                                                                                                   |
| Nastavenie teploty                       | Automatický režim +5 do + 30 C°<br>Manuálny režim +5 do + 30 C°<br>Režim ochrany pred zamrznutím<br>+ 5 do + 15 C° |
| Intervaly merania                        | Raz za 2 minúty                                                                                                    |
| Zdvih tyče                               | Nie viac ako 6 mm                                                                                                  |
| Hladina hluku                            | < 30dB(A)                                                                                                    |
| Rozsah prevádzkovej teploty              | -20−65 °C, ≤ 95 % relatívna vlhkosť<br>≤ 95%, bez kondenzácie                                                      |
| Podmienky prostredia                     | RoHS                                                                                                    |
| Rozmery                                  | Φ 57×89mm                                                                                                    |
| Hmotnosť                                 | 192 g (s batériami)                                                                                                |

## INFORMÁCIE O LIKVIDÁCII A RECYKLÁCII

Všetky výrobky s týmto označením treba likvidovať v súlade s predpismi na likvidáciu elektrických a elektronických zariadení (smenica 2012/19/EÚ). Ich likvidácia spolu s bežným komunálnym odpadom je neprípustná. Všetky elektrické a elektronické spotrebiče likvidujte v súlade so všetkými miestach s príslušným oprávnením a certifikátom podľa miestnych a legislativnych predpisov. Správna likvidácia a recyklácia pomáha minimalizovať negatívny vplyv na životné prostredie a ľudské zdravie. Ďalšie informácie o likvidácii získate u predajcu, v autorizovanom servise a na miestnych úradoch. Pro rádiová zařízení podhléhající směrnici 2014/53/EU (Wi-Fi, Bluetooth, Zigbee, ...)

# EŰ VYHLÁSENIE O ZHODE

Tesla Global Limited týmto vyhlasuje, že rádiové zariadenie typu TSL-TRV-GS361A je v súlade so smernicou 2014/S3/EU. Úplné EÚ vyhlásenie o zhode je k dispozícii na fejto internetovej ad-rese: tsl.sh/doc

Konektivita: ZigBee IEEE 802.15.4 Frekvenčné pásmo: 2.400~2.484GHz Max. vysokofrekvenčný výkon (EIRP): 19dBm

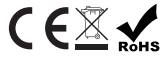

Výrobca Tesla Global Limited Far East Consortium Building, 121 Des Voeux Road Central Hong Kong www.teslasmart.com

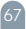

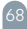

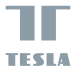

# Tesla Smart Thermostatic Valve Style

ΡI

INSTRUKCJA UŻYTKOWNIKA

| Treść                                        |    |
|----------------------------------------------|----|
| 1. Informacje ogólne                         | 71 |
| 2. Cechy                                     | 72 |
| 3. Opis urządzenia                           | 73 |
| 4. Instrukcja                                | 74 |
| 4.1 Instalacja baterii                       | 74 |
| 4.2 Pierwsze kroki                           | 75 |
| 4.3 Automatyczne ustawienia                  | 77 |
| 4.4 Schemat instalacji zaworu                | 77 |
| 5. Instrukcja użytkowania                    | 78 |
| 5.1 Ręczny tryb ustawień                     | 78 |
| 5.2 Ręczny tryb regulacji temperatury        | 78 |
| 5.3 Ręczny tryb blokady w celu ochrony przed |    |
| dostępem dzieci                              | 78 |
| 6. Przygotowanie do użycia                   | 79 |
| 6.1 Instalacja aplikacji Tesla Smart         | 79 |
| 6.2 Konfiguracja bramki                      | 79 |
| 6.3 Ustawianie zaworu termostatycznego       | 79 |
| 7. Ustawienia aplikacji                      | 80 |
| 7.1 Wybór trybu                              | 80 |
| 7.2 Regulacja temperatury                    | 80 |
| 7.3 Ustawienie blokady w celu ochrony przed  |    |
| dostępem dzieci                              | 82 |
| 7.4 Ustawienie wykrywania otwartego okna     | 82 |
| 7.5 Ustawienie wykrywania zaworu             | 83 |
| 7.6 Ustawianie trybu automatycznego          | 83 |
| 8. Dane techniczne                           | 84 |

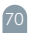

# 1. Informacje ogólne

Zawór termostałyczny jest przeznaczony do regulacji temperatury grzejnika ciepiej wody i zapewnienia komfortowej temperatury w pomieszczeniu. Dzięki temu zmniejsza się zużycie energii, co pozwała zaoszczędzić koszty ogrzewania. Instałacja urządzenia jest bardzo prosta. Ustawienie zaworu można przeprowadzić bezprzewodowo. Zawór termostałyczny jest wyposażony w moduł komunikacji bezprzewodowej ZigBee o niskim zużyciu energii i z wyświetlaczem cieklokrystalicznym. Zawór termostatyczny może być używany zarówno samodzielnie, jak i z aplikacją Tesla Smart, aby zapewnić inteligentne sterowanie urządzeniem.

Po podłączeniu zaworu termostatycznego do aplikacji Tesla Smart można wybrać tryb pracy, dostosować temperaturę, ustawić timer, interwał pracy, włączyć wyłączyć tryb blokady dla ochrony przed dostępem dzieci i tryb wykrywania odwartego okna. Zmiana dowolnych ustawień (takich jak ręczna regulacja temperatury) jest automatycznie synchronizowana z aplikacją. 2. Cechy

 3 tryby pracy: tryb automatyczny, tryb ręczny, tryb ochrony przed zamarzaniem.

 $\cdot$  Zakres temperatury pracy dla ustawień automatycznych i ręcznych wynosi od +5 do +30 °C, a dla trybu ochrony przed zamarzaniem od +5 do +15 °C.

Wygódny wyświetlacz ciekłokrystaliczny.

 Żywotność baterii zależy od dostępności połączenia sieciowego. W przypadku aktywnego połączenia sieciowego żywotność baterii wynosi 1-2 lata, a w trybie offline 2-3 lata.

 ŽigBee to bezpieczny, niezawodny i praktyczny protokół komunikacji bezprzewodowej.

Łatwe połączenie z systemem Tesla Śmart.
Opis urządzenia
Wyświetłacz ciekłokrystaliczny
Regulator / Naciśnij: Tryb ustawień / Obróć: Dostosuj
Nakrętka do połączenia

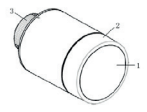

1) Biga 2) Niski poziom naładowania baterii 3) Ustawiona temperatura 4) Wykrywanie otwartego okna 5) Tryb automatyczny 6) Tryb neczny 7) Tryb instalacji 8) Połączenie sieciowe 9) Blokada zabezpieczająca przed dostępem dzieci

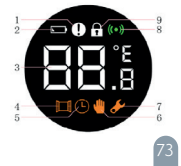

#### 4. Instrukcja 4.1 Instalacja baterii

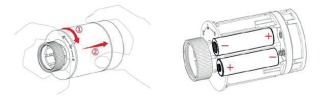

 Obróć zewnętrzną obudowę w kierunku strzałki, a następnie pociągnij do siebie.

 Włóż dwie baterie alkaliczne AA zgodnie z oznaczeniem biegunowości. Uwaga: Nie używaj baterii, które można ponownie naładować.

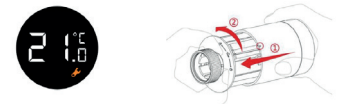

 Po zainstalowaniu baterii na wyświetlaczu pojawi się aktualna temperatura i symbol.
Zainstaluj zewnętrzną obudowę komory baterii i obróć ją w kierunku strzałki.

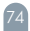

#### 4.2 Pierwsze kroki

Aby przygotować głowicę termostatyczną do pracy, wykonaj następujące kroki:

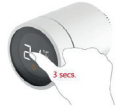

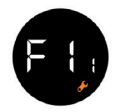

 Przed zainstalowaniem głowicy termostatycznej na zaworze naciśnij regulator i przytrzymaj go przez 3 sekundy.

2) Po tym głowica termostatyczna będzie lekko wibrować, aż na wyświetlaczu pojawi się icon F 1 i nie zacznie migać symbol.

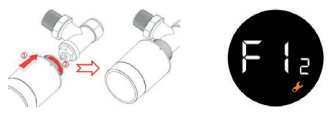

3) Włóż nakrętkę łączącą zaworu termostatycznego do zaworu grzejnikowego. Następnie lekko naciśnij do przodu i obróć nakrętkę łączącą zgodnie z ruchem wskazówek zegara. Maksymalny moment obrotowy wynosi 5 Nm. 4) Naciśnij ponownie regulator, po czym na wyświetlaczu pojawi się symbol. 🖡 🚼

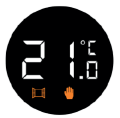

5) po około 10 sekundach symbol się wartość bieżącej temperatury. Instalacja głowicy termostatycznej zakończona.

Aby zminimalizować wpływ własnego ciepła grzejnika na zawór termostatyczny, zaleca się zainstalowanie go w sposób pokazany na zdjęciu:

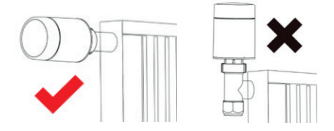

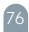

#### 4.3 Automatyczne ustawienia

 Po zainstalowaniu zawór termostatyczny automatycznie dostosowuje się do systemu grzewczego. W takim przypadku zawór termostatyczny pracuje wolniej lub samodzielnie nagrzewa się/schładza. Jest to normalny proces, który jest niezbędną częścią procesu dostosowania.

 Zawór termostałyczny zamknie zawór grzejnikowy w określajo dokładną pozycję otworu zaworu. Funkcja automatycznego wykrywania zapewnia najbardziej wydajne ogrzewanie i dokładniejszą kontrolę temperatury.

 W razie potrzeby wymień baterie i włącz tryb instalacji, aby ręcznie włączyć funkcję automatycznego wykrywania.

#### 4.4 Schemat instalacji zaworu

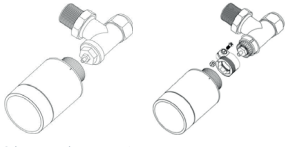

Schemat instalacji zaworu A

Schemat instalacji zaworu B

#### 5. Instrukcja użytkowania 5.1 Ręczny tryb ustawień

W trybie gotowości można włączyć jeden z trzech poniższych trybów, dotykając odpowiedniego przycisku: "Auto Mode" (TRYB AUTOMATYCZNY), "Manual Mode" (TRYB RĘCZNY) i "Anti-freezing Mode" (TRYB OCHRONY PRZED ZAMARZANIEM).

Tryb automatyczny

W trybie automatycznym zawór termostatyczny automatycznie przejącza się na żądaną temperaturę, na przykład 21°C, gdy jesteś w domu, 17°C, gdy śpisz, lub 15°C, gdy nie ma cię w domu. Aby działać w trybie automatycznym, zawór termostatyczny musi być podłączeniem do sięci.

Tryb ręczny

W trybie ręcznym temperatura ustawiona przez użytkownika nie ulega zmianie. Kontrolę temperatury można przeprowadzić za pomocą regulatora. Zakres temperatury pracy wynosi od + 5 do + 30 °C.

Tryb ochrony przed zamarzaniem

Jeśli zakłada się, że nie będzie cię w domu przez dłużzy czas, wybierz tryb ochrony przed zamarzaniem dla głowicy termostatycznej. Zakres temperatury pracy wynosi od + 5 do + 15 °C. Ten tryb ma na celu ochronę rur systemu grzewczego przed zamarzaniem.

### 5.2 Ręczny tryb regulacji temperatury

Aby wyregulować temperaturę w trybie gotowości, należy nacisnąć regulator i obrócić go.

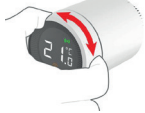

#### 5.3 Tryb blokady ręcznej w celu ochrony przed dostępem dzieci

Aby włączyć lub wyłączyć tryb błokady w celu ochrony przed dostpem dzieci, należy nacisnąć na regulator i przytrzymać go przez pewien czas. Po włączeniu tego trybu ustawień zawór termostatyczny zostanie zablokowany, aby zapobiec niepożądanej zmianie ustawień.

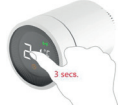

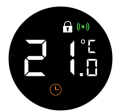

1) Naciśnij na regulator i przytrzymaj przez. 3 sekundy. 2) Na wyświetlaczu pojawi się symbol i aktywnego trybu ochrony przed dostępem dzieci. Aby wyłączyć tryb ochrony przed dostępem dzieci, należy ponownie nacisnąć regulator i przytrzymać go przez 3 sekundy.

#### 6. Przygotowanie do użycia 6.1 Instalacja aplikacji Tesla Smart

 Aplikacja Tesla Smart jest dostępna zarówno na system operacyjny iOS, jak i Android. Znajdź Tesla Smart w Apple App Store lub Google Play Store lub zeskanuj kod QR, aby pobrać aplikację.

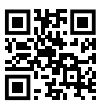

#### 2) Zarejestruj się i zaloguj do aplikacji Tesla Smart.

#### 6.2 Konfiguracja bramki

 Dotknij "Add device" (DODAJ URZĄDZENIE).
Po lewej stronie okna programu wybierz "Gateways" (BRAMKI), a następnie wybierz odpowiednią bramkę (koncentrator), na przykład "Tesla Smart Zigbee Hub".

 Aby podłączyć urządzenie, postępuj zgodnie z instrukcjami w aplikacji Tesla Smart.

UWAGA Bramka (koncentrator) i smartfon, za pomocą którego urządzenie będzie sterowane, muszą być podłączone do tej samej sieci Wi-Fi 2,4 GHz.

#### 6.3 Ustawiania zaworu termostatycznego

Aby włączyć tryb połączenia, wystarczy trzykrotnie

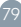

nacisnąć regulator zaworu termostatycznego w trybie gotowski. Proces połączenia trwa około z minut. 1) Dotknij "Add device" (DODA) URZĄDZENIE). 2) Po lewej stronie okna aplikacji wybierz "Thermostatic Valves" (ZAWORY TERMOSTATYCZNE), a następnie kliknij "Tesla Smart TRY Style". 3) Wybierz bramkę (koncentrator). 4) Włącz tryb połączenia na zaworze termostatycznym. 5) Poczekaj na zakończenie połączenia z urządzeniem. 6) Teraz można w pelni kontrolować zawór termostatyczny za pomocą smartfona.

#### 7. Ustawienia aplikacji 7.1 Wybór trybu

Za pomocą aplikacji można wybrać tryb automatyczny, tryb ręczny i tryb ochrony przed zamarzaniem. Opis każdego trybu znajduje się w punkcie 5.1.

#### 7.2 Regulacja temperatury

W aplikacji, áby wybrać żądaną temperaturę, wystarczy przesunąć palcem po wyświetlaczu, a dla ustawienia temperatury, wystarczy przeciągnąć kółko.

#### 7.3 Ustawienie blokady w celu ochrony przed dostępem dzieci

W aplikacji można włączyć/wyłączyć tryb ochrony przed dostępem dzieci (patrz zdjęcia poniżej) Po włączeniu tego trybu nie można zmienić ustawień zaworu termostatycznego, aby zapobiec niepożądanej zmianie ustawień.

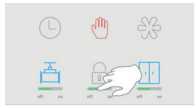

7.4 Ustawienie wykrywania otwartego okna W aplikacji można włączyć/wyłączyć tryb wykrywania otwartego okna (patrz zdjęcia poniżeji) Jeśli po włączeniu tego trybu termostał wykryje, że okno w

pomieszczeniu jest otwarte, zawór zamyka się na 30 minut, aby zmniejszyć straty ciepła.

Wg ustawień fabrycznych tryb wykrywania otwartego okna jest włączony. Jeśli ten tryb został wyłączony i musisz go ponownie włączyć - wykonaj następujące kroki:

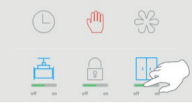

#### 7.5 Ustawienie wykrywania zaworu

W tej aplikacji można włączyć/wyłączyć tryb wykrywania zaworu (patrz zdjęcia poniżej) Po włączeniu tego trybu zostanie przeprowadzona automatyczna kontrola zaworu (w razie potrzeby). Wg ustawień fabrycznych ten tryb jest wyłączony. Aby włączyć tryb, wykonaj następujące króki:

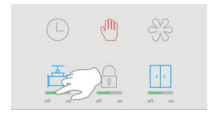

#### 7.6 Ustawienie trybu automatycznego

1) Dotknij znaka icon. 🗐

2) Naciśnij przycisk "Add Timing" (USTAW CZAS).

Ustaw czas, temperaturę, tryb i zapisz ustawienia.

- Dotknij przycisku "Back" (WSTECZ).
- 5) Konfiguracja jest zakończona.

### 6 Dane techniczne

| Zasilanie                                   | dwie baterie alkaliczne typu AA, napięcie<br>3 V DC                                                              |
|---------------------------------------------|----------------------------------------------------------------------------------------------------|
| Prąd w stanie gotowości                     | Bez połączenia z siecią ≤100 µA<br>Połączenie z siecią ≤120 µA                                                   |
| Prąd maksymalny                             | ≤ 800 mA                                                                                                    |
| Połączenie                                  | ZigBee ®                                                                                                    |
| Odległość dla połączenia<br>bezprzewodowego | ≥30 metrów (w otwartej przestrzeni)                                                                              |
| Ustawianie temperatury                      | Tryb automatyczny +5 do + 30 °C<br>Tryb ręczny +5 do + 30 °C<br>Tryb ochrony przed zamarzaniem<br>+ 5 do + 15 °C |
| Interwał pomiaru                            | Raz na 2 minuty                                                                                                  |
| Skok trzpienia                              | Nie więcej niż 6 mm                                                                                              |
| Poziom mocy akustycznej                     | < 30dB(A)                                                                                                    |
| Środowisko                                  | -20−65°C, wilgotność względna ≤95%,<br>bez kondensacji                                                           |
| Standardy ekologiczne                       | RoHS                                                                                                    |
| Wymiary                                     | Φ 57×89mm                                                                                                    |
| Waga                                        | - 192 g (z bateriami)                                                                                            |

#### INFORMACJE O UTYLIZACJI I RECYKLINGU

Wszystkie produkty z niniejszym oznaczeniem należy utylizować zgodnie z niniejszym oznaczeniem należy sprzętu elektrycznego i elektronicznego (dyrektywa 2012/19/UE). Wyrzucanie ich razem ze zwykłymi odpadami komunalnymi jest niedozwolone. Wszystkie urządzenia elektryczne i elektroniczne należy utylizować zgodnie ze wszystkim przepisami w określonych miejscach zbiórki z odpowiednimi uprawnieniami i certyfikacją według przepisów regionalnych i ustawodawstwa.

Właściwa utylizacja i recykling pomagają w minimalizacji wpływu na środowisko naturalne oraz ludzkie zdrowie. Pozostałe informacje w zakresie utylizacji można otrzymać u sprzedającego, w autoryzowanym serwisie lub w lokalnych urzędach.

### DEKLARACJA ZGODNOŚCI EŰ

Tesla Global Limited niniejszym oświadcza, że TSL-TRV-GS361A urządzenia radiowego model jest zgodny z dyrektywą 2014/53/EU. Pełny tekst deklaracji zgodności UE jest dostępny pod na-stępującym adresem internetowym: tsl.sh/doc

Łączność: ZigBee IEEE 802.15.4 Zakresu(-ów) częstotliwośc: 2.400~2.484GHz Maks. moc częstotliwości radiowej (EIRP): 19dBm

# C € 🖄 🖌

#### Producent

Tesla Global Limited Far East Consortium Building, 121 Des Voeux Road Central Hong Kong www.teslasmart.com

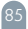

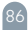

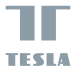

## Tesla Smart Thermostatic Valve Style

HU

használati útmutató

| Tartalomjegyzék                         |     |
|-----------------------------------------|-----|
| 1 Általános tudnivalók                  | 89  |
| 2. Jellemzők                            | 90  |
| 3. Á készülék leírása                   | 91  |
| 4. Utasítások                           | 92  |
| 4.1 Az akkumulátorok behelyezése        | 92  |
| 4.2 Üzemeltetés elkezdése               | 93  |
| 4.3 Automatikus beállítás               | 95  |
| 4.4 Szelep beépítési sémája             | 95  |
| 5. Használati utasítás                  | 96  |
| 5.1 Kézi üzemmód beállítása             | 96  |
| 5.2 Kézi hőmérséklet-beállítás          | 97  |
| 5.3 Kézi gyermekzár-beállítás           | 97  |
| 6. Felhasználás előkészítése            | 98  |
| 6.1 A Tesla Smart alkalmazás telepítése | 98  |
| 6.2 Átjáró beállításai                  | 98  |
| 6.3 A termosztatikus szelep beállítása  | 99  |
| 7. Alkalmazás beállításai               | 99  |
| 7.1 Üzemmód kiválasztása                | 99  |
| 7.2 Hőmérséklet-szabályozás             | 99  |
| 7.3 Gyermekzár beállítása               | 100 |
| 7.4 Nyitott ablakészlelési beállítás    | 100 |
| 7.5 Szelepérzékelési beállítások        | 101 |
| 7.6 Az automatikus üzemmód beállítása   | 101 |
| 8. Műszaki jellemzők                    | 102 |

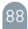

#### 1 Általános tudnivalók

A termosztatikus szelep úgy van kialakitva, hogy szabályozza a melegyiz radiátor hőmérsékletét és biztosítsa a helyiségben a kényelmes hőmérsékletet. Ez csökkenti az energiafogyasztást, ami csökkenti a fűtési költségeket. A készülék felszerelése nagyon egyszerű. Szelep beállítások

vezeték nélkül is elvégezhető. A termosztatikus szelep kis teljesitményű ZigBee vezeték nélküli modullal és folyadékkistályos kijelzővel van felszerelve. A termosztatikus szelep önmagában és a Tesla Smart alkalmazással együtt is használható a készülék intelligens vezérléséhez.

Niután csatlakoztatta a termosztatikus szelepet a Tesla Smart alkalmazáshoz, kiválaszthatja az üzemmódot, beállíthatja a hőmérsékletet, beállíthatja az időzítőt, a működési intervallumot, engedélyezheti, / letilthatja a gyerekzár módot és a nyitott ablak észlelési módot.

#### 2. Jellemzők

 3 üzemmód: automatikus üzemmód, kézi üzemmód, fagyvédelmi üzemmód.

 Územi hőmérséklet-tartomány automatikus és kézi beállításhoz - +5 és +30 °C között, fagyvédelmi üzemmódhoz pedig +5 és +15 °C között.

Kényelmes folyadékkristályos kijelző.

 Az akkumulátor élettartama a hálózati kapcsolat elérhetőségéről függ. Aktív hálózathoz való csatlakozás esetén az akkumulátorok élettartama 1-2 év, autonóm üzemmódban pedig 2-3 év.

- A ZigBee egy biztonságos, megbízható és praktikus vezeték nélküli protokoll.
- Egyszerű csatlakozás a Tesla Smart rendszerhez.

 A készülék leírása
Folyadékkristályos kijelző
Szabályzó / Nyomja meg: Beállítási mód / Forgatás: Beállítás
Csatlakozó anya

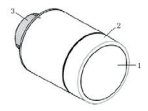

1) Hiba 2) Alacsony az akkumulátor töltöttségi szintje 3) Megadott a hőmérséklet 4) Nyított ablak észlelés 5) Automata üzemmód 6) Kézi üzemmód 7) Telepítési üzemmód 8) Hálózathoz való csatlakoztatás 9) Gvermekzt

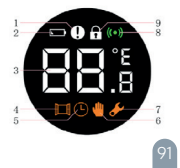

#### 4. Utasítások 4.1 Az akkumulátorok behelyezése

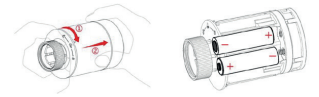

 Fordítsa el a külső házat a nyil irányába, majd húzza meg.
Helyezzen be két AA típusú alkáli elemet a polaritásjelzésnek megfelelően. Megjegyzés: Ne használjon újratölthető elemeket.

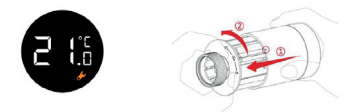

3) Az elemek behelyezése után a kijelzőn megjelenik az aktuális hőmérséklet és a szimbólum. 4) Szerelje be a külső akkumulátorrekesz házát, és forgassa el a nyíl irányába.

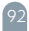

#### 4.2 Üzemeltetés elkezdése

A termosztatikus fej működésre való előkészítéséhez hajtsa végre a következő lépéseket:

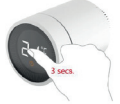

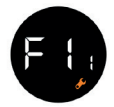

 A termosztatikus fej a szelepre történő felszerelése előtt, nyomja meg és tartsa lenyomva a szabályozót 3 másodpercig.

 Ez a termosztatikus fej enyhén rezegni fog, amíg az icon F ; meg nem jelenik a kijelzőn, és a symbol villogni nem kezd.

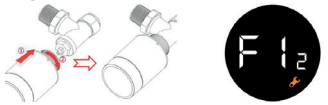

3) Helyezze be a termosztatikus szelep csatlakozó anyáját a radiátor szelepébe. Ezután enyhén nyomja előre, és forgassa el a csatlakozó anyát az óramutató járásával megegyező irányba, amíg meg nem feszül. A maximális nyomaték 5 Nm. 4) Nyomja meg újra a vezérlőgombot, ekkor a symbol jelenik meg a kijelzőn. 두 🚼 a

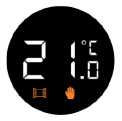

5) Körülbelül 10 másodperc elteltével a symbol eltűnik, és megjelenik az aktuális hőmérsékleti érték. A termosztatikus fej felszerelése ezzel befejeződött. A radiátor saját hőjének a termosztatikus szelepre gyakorolt hatásának minimalizálása érdekében javasolt a képen lálható módon felszerelni:

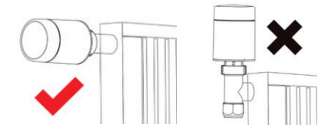

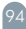

#### 4.3 Automatikus beállítás

 Beszerelés után a termosztatikus szelep automatikusan alkalmazkodik a fűtési rendszerhez. E folyamat során a termosztatikus szelep lassabban reagál, felmelegszik/lehűl. Ez teljesen normális, és a beállítási folyamat szükséges része.

 À termosztatikus szelep a beállított időpontban elzárja a radiátor szelepét, majd újra kinyítja, meghatározva a szelepnyilás pontos helyzetét. Az automatikus érzékelési funkció a leghatékonyabb fütést és pontosabb hőmérséklet-szabályozást tesz lehetővé.

 Ha szükséges, cserélje ki az elemeket, és aktiválja a telepítési módot az automatikus felismerés funkció manuális elindításához.

#### 4.4 Szelep beépítési sémája

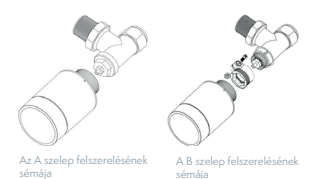

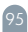

#### 5. Használati utasítás 5.1 Kézi üzemmód beállítása

Készenléti módban a következő három üzemmód egyikki engedélyezheti a megfelelő gomb megérintésével: "Auto Mode" (AUTOMATIKUS ÜZEMMÓD), "Manual Mode" (KÉZI ŰZEMMÓD) és "Anti-freezing Mode " (FAGYVÉDELMI ÜZEMMÓD).

Automata üzemmód

Automatikus üzemmódban a termosztatikus szelep automatikusan árkapcsol a kívánt hőmérsékletre, például 21 °C-ra, ha Ön otthon van, 17 °C-ra, amikor alszik, vagy 15 °C-ra, ha nincs otthon. Az automatikus üzemmódban történő működéshez a termosztatikus szelepet hálózati csatlakozással rendelkező hozzáférési átjáróhoz (ZigBee hub) kell csatlakoztatni.

Kézi üzemmód

Kézi üzemmódban a felhasználó által beállított hőmérséklet nem változik. A hőmérséklet szabályozása a szabályozó segítségével történhet. Az üzemi hőmérséklet tartomány +5 és +30 °C között van.

Fagyvédelmi mód

Ha várhatóan hosszabb ideig nem lesz otthon, válasszaki a termosztatikus fej fagyvédelmi módját. Az üzemi hőmérséklet tartomány + 5 és + 15 °C között van. Ez az üzemmód a fűtési rendszer csöveinek fagy elleni védelmére szolgál.

#### 5.2 Kézi hőmérséklet-beállítás

Készenléti üzemmódban a hőmérséklet a gomb megnyomása utáni elforgatásával állítható.

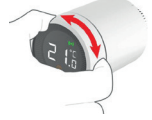

#### 5.3 Kézi gyermekzár-beállítás

A gyerekzár be- vagy kikapcsolásához nyomja meg és tartsa lenyomva egy ideig a gombot. A beállítási mód aktiválása után a termosztatikus szelep zárva lesz, hogy megakadályozza a beállítások nem kivánt módosítását.

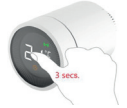

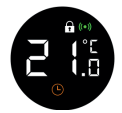

Nyomja meg és tartsa lenyomva a gombot
másodpercig.

2) Az aktív gyermekvédelmi mód szimbóluma megjelenik a kijelzőn. A gyermekzár védelmi mód kikapcsolásához nyomja meg ismét a gombot, és tartsa lenyomva 3 másodpercig.

# 6. Felhasználás előkészítése 6.1 A Tesla Smart alkalmazás telepítése 1) A Tesla Smart alkalmazás iOS és Android ope

I) A testa aniar aniarazas oces Aniardo operacios rendszerre is elérhető. Keresse meg a Tesla Smartot az Apple App Store vagy a Google Play Store áruházban, vagy olvassa be a QR-kódot az alkalmazás letöltéséhez.

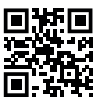

2) Regisztráljon és jelentkezzen be a Tesla Smart alkalmazásba.

#### 6.2 Átjáró beállításai

1) Érintse meg az «Add device» (ESZKÖZ HOZZÁA-DÁSA) elemet.

2) A programablak bal oldalán válassza ki a «Cateways» (ÄTJÄRÖK) lehetőséget, majd válassza ki a megfelelő átjárót (hubot), például "Tesla Smart Zigbee Hub".

 Kövesse a Tesla Smart alkalmazás utasításait az eszköz csatlakoztatásához.

MEGJEGYZÉS Az átjárónak (hub) és az eszköz vezérlésére használt okostelefonnak ugyanahhoz a 2,4 GHz-es Wi-Fi hálózathoz kell csatlakoznia.

#### 6.3 A termosztatikus szelep beállítása

A csatlakozási üzemmód aktiválásához készenléti üzemmódban egyszerűen nyomja meg háromszor a termosztatikus vezérlőgombot. A csatlakozási folyamat körülbelül 2 percet vesz igénybe.

1) Érintse meg az «Add devicé» (ESZKÖZ HOZZÁA-DÁSA) elemet.

 Az alkalmazásablak bal oldalán válassza ki a «Thermostatic Valves» (TERMOSZTATIKUS SZELEPEK) lehetőséget, majd érintse meg a "Tesla Smart TRV Style" lehetőséget.

3) Válassza ki az átjárót (hubot).

 Kapcsolja be a csatlakozási üzemmódot a termosztatikus szelepen.

5) Várja meg, amíg az eszköz befejezi a csatlakozási üzemmódot.

6) Most már teljesen vezérelheti a termosztatikus szelepet okostelefonjával.

## Alkalmazás beállításai Uzemmód kiválasztása

Az alkalmazás segítségével válthat az automatikus üzemmód, a kézi üzemmód és a fagyvédelmi üzemmód között. Az egyes üzemmódok leírását lásd az 5.1 szakaszban.

#### 7.2 Hőmérséklet-szabályozás

Az alkalmazásban a kívánť hőmérséklet kiválasztásához húzza az ujját a kijelzőn, a hőmérséklet beállításához pedig csak húzza a kereket.

#### 7.3 Gyermekzár beállítása

Az alkalmazásban engedélyezheti / letilthatja a gyermekzár módot (lásd az alábbi képet). Ha a gyermekzár funkció be van kapcsolva, a termosztatikus szelepen nem lehet változtatni, hogy elkerüljük a beállítások nem kívánt módosításait.

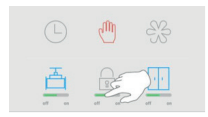

#### 7.4 Nyitott ablakészlelési beállítás

Az alkalmazásban aktiválhatja vagy deaktiválhatja a nyitott ablak funkcióit, lásd a következő képet. Ha a nyitott ablak funkció aktiválva van, és a termosztát azt érzékeli, hogy egy ablak nyitva van, a szelep 30 percre zár, hogy csökkentse a hőveszteséget.

Alapértelmezés szerint a megnyitott ablak funkció be van kapcsolva. Ha a funkciót deaktiválták, és újra szeretné aktiválni, kövesse az alábbi lépéseket.

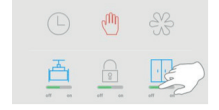

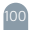

#### 7.5 Szelepérzékelési beállítások

A szelepészlelés funkció aktiválható vagy deaktiválható az alkalmazásban (lásd a következő képet). Ha a szelepészlelés funkció be van kapcsolva, a szelep szükség esetén automatikusan ellenőrzésre kerül. Ez az üzemmód alapértelmezés szerint ki van kapcsolva. Az üzemmód bekapcsolásához kövesse az alábbi lépéseket:

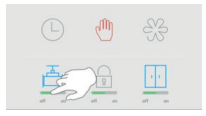

### 7.6 Az automatikus üzemmód beállítása

1) Koppintson az ikonra. 🗾

2) Kattintson az «Add Timing» (BEÁLLÍTANI AZ IDŐT) gombra.

Állítsa be az időt, a hőmérsékletet, az üzemmódot és mentse el a beállításokat.

4) Érintse meg a «Back» (VISSZA) gombot.

A beállítás befejezve.

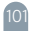

### 8. Műszaki jellemzők

| Tápellátás                      | Két AA típusú alkáli elem, feszültség<br>3 V DC                                 |
|---------------------------------|---------------------------------------------------------------------------------|
| Áram készenléti üzem-<br>módban | Hálózati csatlakozás nélkül ≤ 100 µA /<br>Hálózati csatlakozással ≤ 120 µA      |
| Maximális áramerősség           | ≤ 800 mA                                                                        |
| Csatlakozás                     | ZigBee ®                                                                        |
| Vezeték nélküli távolság        | ≥ 30 m (nyílt területen)                                                        |
| Hőmérséklet-beállítás           | Automatikus üzemmód 5-30 C<br>Kézi üzemmód 5-30 C<br>Fagyvédelmi üzemmód 5-15 C |
| Mérési időközök                 | 2 percenként                                                                    |
| Szeleplőket                     | Legfeljebb 6 mm                                                                 |
| Zajszint                        | < 30dB(A)                                                                       |
| Munkakörnyezet                  | -20~65°C, ≤ 95% relatív páratartalom,<br>nincs páralecsapódás                   |
| Környezetvédelmi<br>szabványok  | RoHS                                                                            |
| Méretek                         | Φ 57×89mm                                                                       |
| Súly                            | ~192 g (tápelemekkel együtt)                                                    |

#### MEGSEMMISÍTÉSI ÉS ÚJRAHASZNOSÍTÁSI INFORMÁCIÓK

Az ezzel a jelöléssel elláltott termékeket az elektronos és elektronikus berendezések me-gsemmisítésére vonatkozó előrásokkal ősszhangban kell megsemmisíteni (2012/19/ EU lirányek), Tilos öket a normál háztartási hulladék közé dobni. Minden elektromos és elektronikus beren-dezést a helyi és európai előírásoknak megfelelő en sermisítsen meg, a helyi és európai előírá-soknak megfelelő jogosultsággal és tanúsítvánnyal rendelkező gyűjőhelyen. A

megfelelő módon történő megsemmisítés és az újahasznosítás segít minimalizálni a környezetre és az em-beri egészségre gyakorolt hatásokat. A megsemmisítésre vanatkozó további információkér for-duljon az eladóhoz, a hivatalos szervizhez vagy a helyi hivatalokhoz.

#### EU-MEGFELELŐSÉGI NYILATKOZAT

Tesla Global Limited igazolja, hogy a TSL-TRV-GS361A típusú rádióberendezés megfelel a 2014/53/EU irányelvnek. Az EU-megfelelőségi nyilatkozat teljes szövege elérhető a következő internetes címen: tsl sh/doc

Kapcsolódás: ZigBee IEEE 802.15.4 Az(ok) a frekvenciasáv(ok): 2.400~2.484GHz Frekvenciasávban maximális jelerősség (EIRP): 19dBm

# CE

#### Termelő

Tesla Global Limited Far East Consortium Building, 121 Des Voeux Road Central Hong Kong www.teslasmart.com

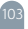

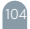

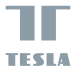

## Tesla Smart Thermostatic Valve Style

uporabniški priročnik SL

| Vsebina                                  |     |
|------------------------------------------|-----|
| 1 Splošne informacije                    | 107 |
| 2. Posebnosti                            | 108 |
| 3. Opis naprave                          | 109 |
| 4. Navodila za namestitev                | 110 |
| 4.1 Vstavljanje baterije                 | 111 |
| 4.2 Prvi koraki                          | 113 |
| 4.3 Avtomatsko zaznavanje                | 114 |
| 4.4 Informacije o ventilu                | 113 |
| 5. Navodila za uporabo                   | 114 |
| 5.1 Nastavitev ročnega načina            | 114 |
| 5.2 Ročna nastavitev temperature         | 115 |
| 5.3 Ročna nastavitev otroške ključavnice | 115 |
| 6. Priprava za uporabo                   | 116 |
| 6.1 Namestitev aplikacije Tesla Smart    | 116 |
| 6.2 Nastavitev prehoda                   | 116 |
| 6.3 Nastavitev termostatskega ventila    | 116 |
| 7. Nastavitve aplikacije                 | 117 |
| 7.1 Izbira načina                        | 117 |
| 7.2 Nastavitev temperature               | 117 |
| 7.3 Nastavitev otroške ključavnice       | 118 |
| 7.4 Nastavitev zaznavanja za odprto okno | 118 |
| 7.5 Nastavitev zaznavanja ventila        | 119 |
| 7.6 Nastavitev samodejnega načina        | 119 |
| 8. Tehnični podatki                      | 120 |

#### 1. Splošne informacije

Termostatski ventil je zasnovan tako, da uravnava brezžične povezave, saj je opremljen z brezžičnim rablja tako samostojno kot z aplikacijo Tesla Smart za zagotavljanje inteligentnega nadzora naprave. temperaturo, nastavite časovnik, interval delovanja, vklopite/izklopite otroško ključavnico ter način

#### 2. Posebnosti

 3 načini samodejni način, ročni način, način proti zmrzovanju.

 Nastavitev temperaturnega območja za samodejni in ročni način je 5~30 °C in za način proti zmrzovanju 5~15°C.

Enostaven za branje LCD zaslon.

 Življenjska doba baterije je odvisna od omrežne povezave. V primeru aktivne omrežne povezave je življenjska doba baterije 1-2 leti in 2~3 leta v primeru samostojne uporabe.

- Brezžični komunikacijski protokol ZigBee varen, zanesljiv in praktičen.
- Enostavna povezava s sistemom Tesla Smart.
3. Opis naprave 1) LCD zaslon 2) Gumb / Pritisnite: Način nastavitve / Zasukajte: Nastavitev 3) Povezovalna matica

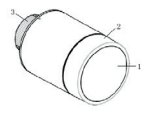

1) Napaka 2) Nizka baterija 3) Vaša nastavljena temperatura 4) Zaznavanje odprtega okna 5) Samodejni način 6) Ročni način 7) Namestitveni način 8) Mrežna povezava 9) Otroška ključavnica

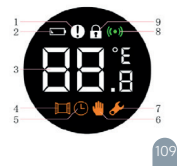

### 4. Navodila za namestitev 4.1 Vstavljanje baterije

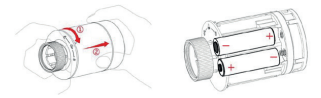

 Zunanje ohišje obrnite v smeri puščice in nato povlecite.

2) V skladu z oznakami, ki označujejo polarnost baterije, vstavite dve alkalni bateriji AA v predal za baterije. Opomba: Ne uporabljajte baterije za ponovno polnjenje.

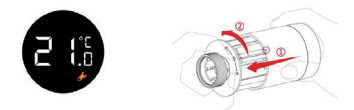

 Po vstavitvi baterij se na zaslonu prikaže trenutna temperatura in simbol.
Ponovno namestite zunanje ohišje in ga obrnite v smeri puščice.

## 4.2 Prvi koraki

Termostatsko glavo pripravite za uporabo v naslednjih nekaj korakih:

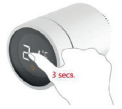

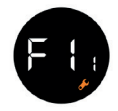

 Pred namestitvijo termostatske glave na ventil pritisnite gumb in ga držite 3 sekunde.
Dokler se ne prikaže icon F t, in simbol w utripa, bo termostatska glava rahlo vibrirala.

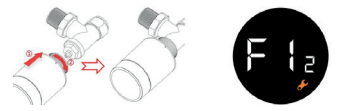

3) Poravnajte povezovalno matico termostatskega ventila z ventilom radiatorja. Nato rahlo potisnite naprej in zavrtite povezovalno matico v smeri urinega kazalca, dokler se ne zategnejo. Največji navor je 5 Nm.

# 4) Ponovno pritisnite gumb in pojavil se bo symbol. 🗲 🖡 a

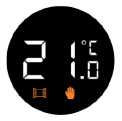

5) Po približno 10 sekundah bo simbol izginil in prikazana bo trenutna temperatura. S tem je namestitev termostatske glave zaključena.

Da bi čim bolj zmanjšali vpliv lastne toplote radiatorja na termostatski ventil, je priporočljivo, da se vgradi na naslednji način:

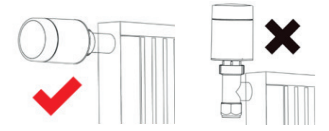

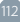

### 4.3 Avtomatsko zaznavanje

 Po namestitvi se termostatski ventil samodejno prilagodi ogrevalnemu sistemu. Med tem procesom se termostatski ventil odziva počasneje ali se sam segreje/hladi. To je povsem normalno in nujen del procesa prilagajanja.

 Termostatski ventil bo ob določenem času zaprl ventil radiatorja in ga nato ponovno odprl, da bi določil natančen položaj odprtine ventila. Funkcija avtomatskega zaznavanja omogoča najučinkovitejše ogrevanje in natančnejši nadzor temperature.

 Po potrebi zamenjajte baterije in aktivirajte namestitveni način, da ročno zaženete funkcijo avtomatskega zaznavanja.

# 4.4 Informacije o ventilu

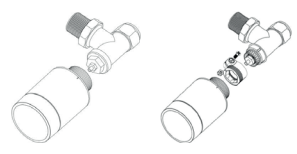

Namestitveni diagram ventila A

Namestitveni diagram ventila

#### 5. Navodila za uporabo 5.1 Nastavitev ročnega načina

V stanju pripravljenosti ľahko s pritiskom na gumb preklapljate med tremi načini: «Auto Mode» (samodejni način), «Manual Mode» (ročni način) «Anti-freezing Mode» (način proti zmrzovanju),

Samodejni način

V samodejnem načinu se termostatski ventil samodejno preklopi na želeno temperaturo, npr. 21°C - ko ste doma, 17°C - ko spite, ali 15°C - ko ste zdoma. Za samodejni način mora biti termostatski ventil priključen na dostopni prehod [ZigBee hub]in zahteva omrežno povezavo. • Ročni način

V ročnem načinu se nastavljena temperatura ne bo spremenila. Temperaturo lahko nastavite ročno s pomočjo gumba. Temperaturno območje je 5~30 °C.

Način proti zmrzovanju

Če vas dalj časa ni doma, nastavite termostatsko glavo na način proti zmrzovanju. Temperaturno območje je 5-15 °C. Ta način je zasnovan predvsem za zaščito vodovodnih cevi pred zmrzovanjem pri nizkih temperaturah.

#### 5.2 Ročna nastavitev temperature

V stanju pripravljenosti lahko temperaturo nastavite z obračanjem gumba po pritisku nanj.

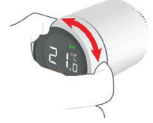

#### 5.3 Ročna nastavitev otroške ključavnice

Funkcijo otroške ključavnice lahko vklopite ali izklopite z dolgim pritiskom na gumb. Nastavitve termostatskega ventila ni mogoče spreminjati, ko je vklopljena funkcija otroške ključavnice.

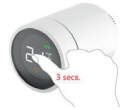

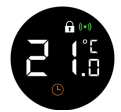

 Pritisnite gumb za več kot 3 sekunde.
Prikaže se simbol, 11<sup>1</sup> ki označuje, da je bila otroška ključavnica aktivirana. Ce znova izvedete 1. korak, bo otroška ključavnica deaktivirana.

#### 6. Priprava za uporabo 6.1 Namestitev aplikacije Tesla Smart 1) Tesla Smart App je na voljo tako za iOS kot Android OS. Poiščite "Tesla Smart" v trgovini Apple App Store

ali Google Play ali skenirajte QR kodo, da prenesete aplikacijo

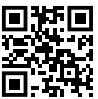

# 2) Registrirajte se in prijavite v aplikacijo Tesla Smart.

# 6.2 Nastavitev prehoda

 Kliknite na «Add device» (Dodaj napravo).
Na levi plošči aplikacije izberite "Gateways" (Prehodi) in nato izberite ustrezen prehod (hub), npr. "Tesla Smart ZigBee Hub".

3) Sledite navodilom za seznanjanje naprave neposredno v aplikaciji tesla Smart. Prosimo, upoštevajte: prehod (hub) in pametni telefon, s katerim želite upravljati napravo, morata biti povezana z istim omrežjem Wi-Fi 2,4 GHz.

#### 6.3 Nastavitev termostatskega ventila

Hiter trikratni klik na gumb termostatskega ventila v stanju pripravljenosti bo preklopil v način seznanjanja. Postopek seznanjanja traja približno 2 minuti. 1) Kliknite na «Add device» (Dodaj napravo). 2) Na levi plošči aplikacije izberite «Thermostatic Valves» (Termostatični ventili) in nato kliknite "Tesla Smart TRV Style".

3) Izberite préhod (hub).

Aktivirajte način seznanjanja na termostatskem ventilu.

5) Počakajte, da se postopek seznanjanja naprave zaključi.

6) Nato boste lahko s pametnim telefonom v celoti nadzorovali termostatski ventil.

#### 7. Nastavitve aplikacije 7.1 Izbira načina

Z aplikacijo lahko preklapljate med samodejnim načinom, ročnim načinom in načinom proti zmrzovanju. Za opis vsakega načina glejte razdelek 5.1.

### 7.2 Nastavitev temperature

Aplikacija podpira nastavitev različnih temperaturnih načinov tako, da s prstom preprosto povlečete na želeno temperaturo (povlecite kolesce, da nastavite temperaturo).

#### 7.3 Nastavitev otroške ključavnice

Otroško ključavnico lahko aktivirate ali deaktivirate v aplikaciji, glejte naslednjo sliko. Če je funkcija otroške ključavnice aktivirana, termostatskega ventila ni mogoče nastaviti, da is se izognili neželenim spremembam nastavitev.

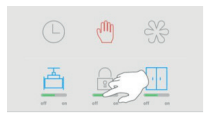

# 7.4 Nastavitev zaznavanja za odprto okno

Funkcijo zaznavanja odprtega okna v aplikaciji lahko aktivirate ali deaktivirate, glejte naslednjo sliko. Če je funkcija odprtega okna aktivirana in termostat zazna, da je okno odprto, se bo ventil zaprl za 30 minut, da zmanjša izgubo toplote.

Funkcija odprtega okna je privzeto aktivirana. Če je bila funkcija deaktivirana in jo želite znova aktivirati, sledite tem korakom:

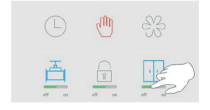

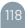

# 7.5 Nastavitev zaznavanja ventila

Funkcijo zaznavanja ventila lahko aktivirate ali deaktivirate v aplikaciji, glejte naslednjo sliko. Če je aktivirana funkcija zaznavanja ventila, bo ventil po potrebi samodejno preverjen. Funkcija je privzeto onemogočena in če jo želite znova aktivirati, sledite tem korakom:

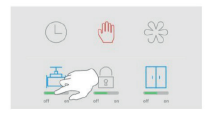

#### 7.6 Nastavitev samodejnega načina

Kliknite na ikono icon.

2) Kliknite na gumb «Add Timing» (Dodaj čas).

Nastavite čas, temperaturo, način in shranite.

Kliknite na gumb «Back» (Nazaj).

Končano.

# 8. Tehnični podatki

| Napajanje                   | DC 3 V (AA x2, alkalne baterije)                                            |
|-----------------------------|-----------------------------------------------------------------------------|
| Tok pripravljenosti         | Brez omrežne povezave ≤ 100 µA / z<br>omrežno povezavo ≤ 120 µA             |
| Maximum current             | ≤ 800 mA                                                                    |
| Povezava                    | ZigBee ®                                                                    |
| Razdalja brezžične povezave | ≥ 30 m (na odprtem območju)                                                 |
| Nastavitev temperature      | Samodejni način 5~30C / Ročni način<br>5~30C / Način proti zmrzovanju 5~15C |
| Merilni intervali           | Vsaki 2 minuti                                                              |
| Hod ventila                 | Ne več kot 6 mm                                                             |
| Raven hrupa                 | < 30dB(A)                                                                   |
| Delovno okolje              | -20−65°C, ≤ 95% relativne vlažnosti,<br>brez kondenzacije                   |
| Okoljski standardi          | RoHS                                                                        |
| Dimenzije                   | Φ 57×89mm                                                                   |
| Teža                        | ~192 g (vključno z baterijami)                                              |

#### INFORMACIJE O ODSTRANJEVANJU IN RECIKLIRANJU

Vse izdelke sto oznako je treba odstraniti v skladu s predpisi o odstranjevanju elektrčne in elektronske opteklava s komunalnimi odpadli ni dovoljeno. Vse električne in elektronske aparate odstranjujte v skladu s krajevnimi in evropskimi predpisi. Odlagajte jih na določena zbirna mesta z ustrazvimi dovoljenjem in certificiranjem v skladu s krajevnimi in zakonskimi predpisi. Pravilen način odstranjevanja in recikliranja pomagata zmanjšati vplive na okolje in zdravje ljudi. Dodatne informacje o dstranjevanju lahko dobite pri prodajalcu, pooblaščenem servisnem centru ali lokalnem organu.

## IZJAVA EU O SKLADNOSTI

Tesla Global Limited potrjuje, da je tip radijske opreme TSL-TRV-GS361k skladen z Direktivo 2014/53/EU. Celotno besedilo izjave EU o skladnosti je na voljo na naslednjem spletnem naslovu: tsl.sh/doc

Povezljivost: ZigBee IEEE 802.15.4 Frekvenčni pas: 2.400~2.484GHz Največja energija za radijsko frekvenco (EIRP): 19dBm

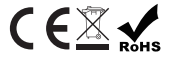

#### Producent

Tesla Global Limited Far East Consortium Building, 121 Des Voeux Road Central Hong Kong www.teslasmart.com

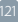

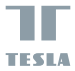

#### Manufacture

Tesla Global Limited Far East Consortium Building, 121 Des Voeux Road Central Hong Kong www.teslasmart.com